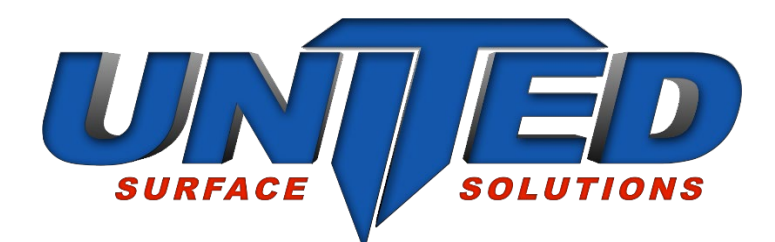

# CPC4000

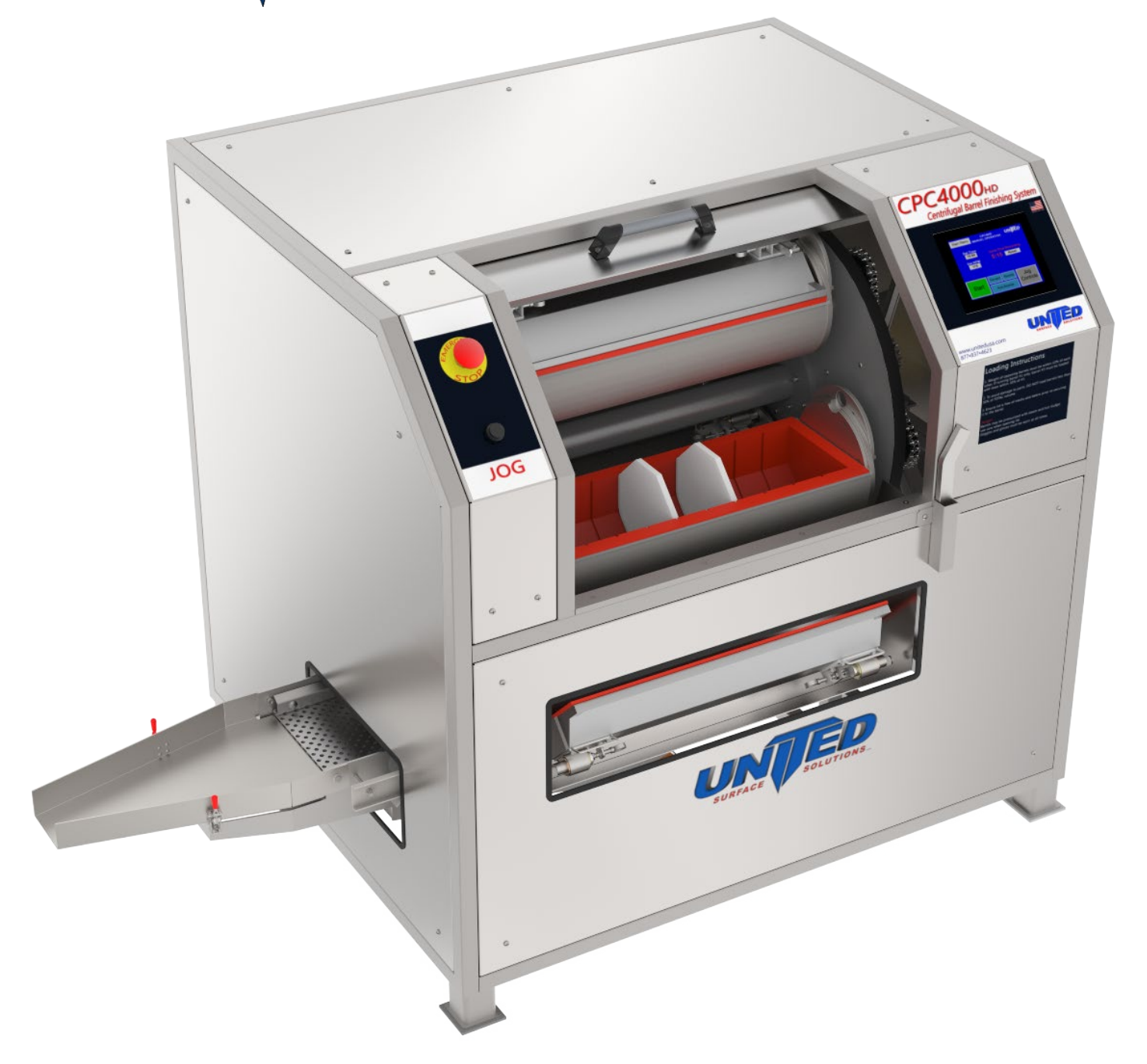

## **Operation and Maintenance Manual**

## **Notice to User**

The user is expressly warned to consider and adopt all safety precautions that might be indicated by the activities described herein and to avoid all potential hazards. By following the instructions contained herein, the user willingly assumes all risks in connection with such instructions.

All rights reserved. No part of this work may be reproduced or used in any form or by any means without written permission of United Surface Solutions LLC

©2017 United Surface Solutions LLC

## **Table of Contents**

| Notice to User                          | 2                            |
|-----------------------------------------|------------------------------|
| 1.0 Receiving Equipment & Setup         | 4                            |
| 1.1 Inspection                          | 4                            |
| 1.2 Selecting Equipment Location        | 4                            |
| 1.3 Isolation Pads                      | 4                            |
| 1.4 Electrical                          | 4                            |
| 1.5 Leveling                            | 4                            |
| 2.0 Overview                            | 6                            |
| 2.1 Specifications                      | 6                            |
| 2.1 Dimensions                          | 7                            |
| 2.2 Main Components                     |                              |
| 3.0 Operation                           | 9                            |
| 3.1 Applying Power                      | 9                            |
| 3.2 Main Menu                           | Error! Bookmark not defined. |
| 3.3 Auto Operation                      | 9                            |
| 3.3.1 Entering a New Process            |                              |
| 3.3.2 Running a Process                 |                              |
| 3.2 Manual Operation Screen             | 9                            |
| 3.2.1 Setting Manual Process Parameters | 9                            |
| 3.3 Jog Mode                            | 9                            |
| Positioning the Turret                  | 9                            |
| Barrel Rotation                         | 9                            |
| Barrels                                 |                              |
| Opening Barrels                         |                              |
| 5.4 Loading Barrels                     | Error! Bookmark not defined. |

## 1.0 Receiving Equipment & Setup

#### 1.1 Inspection

Upon receipt of the Centrifugal Barrel System with integrated Computerized Process Controller (CPC), please perform a thorough inspection of the shipment. Compare what is received to the packing list to be sure all the components, including any ordered supplies are present. Check for any damage to the equipment. If damage is found, notify the delivering freight company and UNITED SUR FACE SOLUTIONS, LLC immediately.

#### **1.2 Selecting Equipment Location**

The equipment should be conveniently located to the "flow of parts." The CPC System will require the appropriate electrical power. If a sump system and water recycling unit is to be used, separate power must be provided for those units as well. It is suggested to leave at least two (2) feet on each side of the machine for maintenance purposes. Sufficient work and storage space is also required.

#### 1.3 Isolation Pads

While setting up the CPC, make certain that high-capacity rubber isolation pads (rated at a min. of 1500 psi) are installed under each leg of the unit. These pads are used to level the equipment and will extend the service life of the machine. The leveling procedures will be explained later in this section.

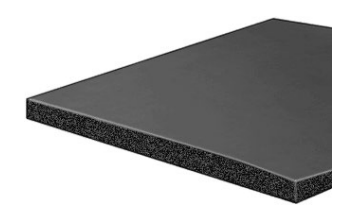

#### 1.4 Electrical

With the CPC in position, a licensed electrician will be required to connect electrical power. The power requirements for your new equipment are printed on the data plate, which is located on the right side panel. Refer to included schematics for setup details. UNITED SURFACE SOLUTIONS, LLC personnel are not authorized to make connections to your building's electrical system. Likewise, non-UNITED SURFACE SOLUTIONS personnel are not authorized to make any modifications or adjustments to the equipment without written authorization. Doing so may compromise operator safety as well as your warranty.

Caution: Be sure to connect only the specified voltage to the machine. These systems are built with standard voltage 230VAC / 60Hz. Applying improper voltage will result in severe damage to the system and will void the warranty. Inspect the motor and AC drive to confirm the rated voltage.

#### 1.5 Leveling

Once the electrical connections have been made, it will be necessary to level the unit. Do not skip this step of the setup process. This unit uses a fluid mass of media to finish your parts and if the machine is not level, this fluid mass will favor one side of the barrel, effectively reducing the available working volume of the barrel. This may result in an increase in part-on-part damage.

- Install High-Capacity Rubber Isolation Pads (rated at 1500 psi) under each leg of the unit. Recommended pad size is 3" X 3" X 1/4".
- 2. Place a magnetic beam level on the center beam.
- 3. If adjustment is needed, shim under the isolation pad with varying thicknesses of sheet metal. If large adjustments are necessary, use thicker padding

DO NOT BOLT DOWN SYSTEM. The CPC uses a rotating turret that puts stress on the machine. Being on isolation pads, the machine is allowed to "flex" and absorb this stress. If the machine is bolted down and not allowed to flex, additional stress would be placed on the bearings. The added stress on the bearings will cause

premature bearing failure. The warranty stands in effect only when the CPC is on the isolation pads. If the CPC is bolted to the floor, the warranty on bearings, barrels and belts will be void.

#### **1.6 Facility Interconnect**

Below is the facility interconnect plate on the rear of the machine used to interface with your facility.

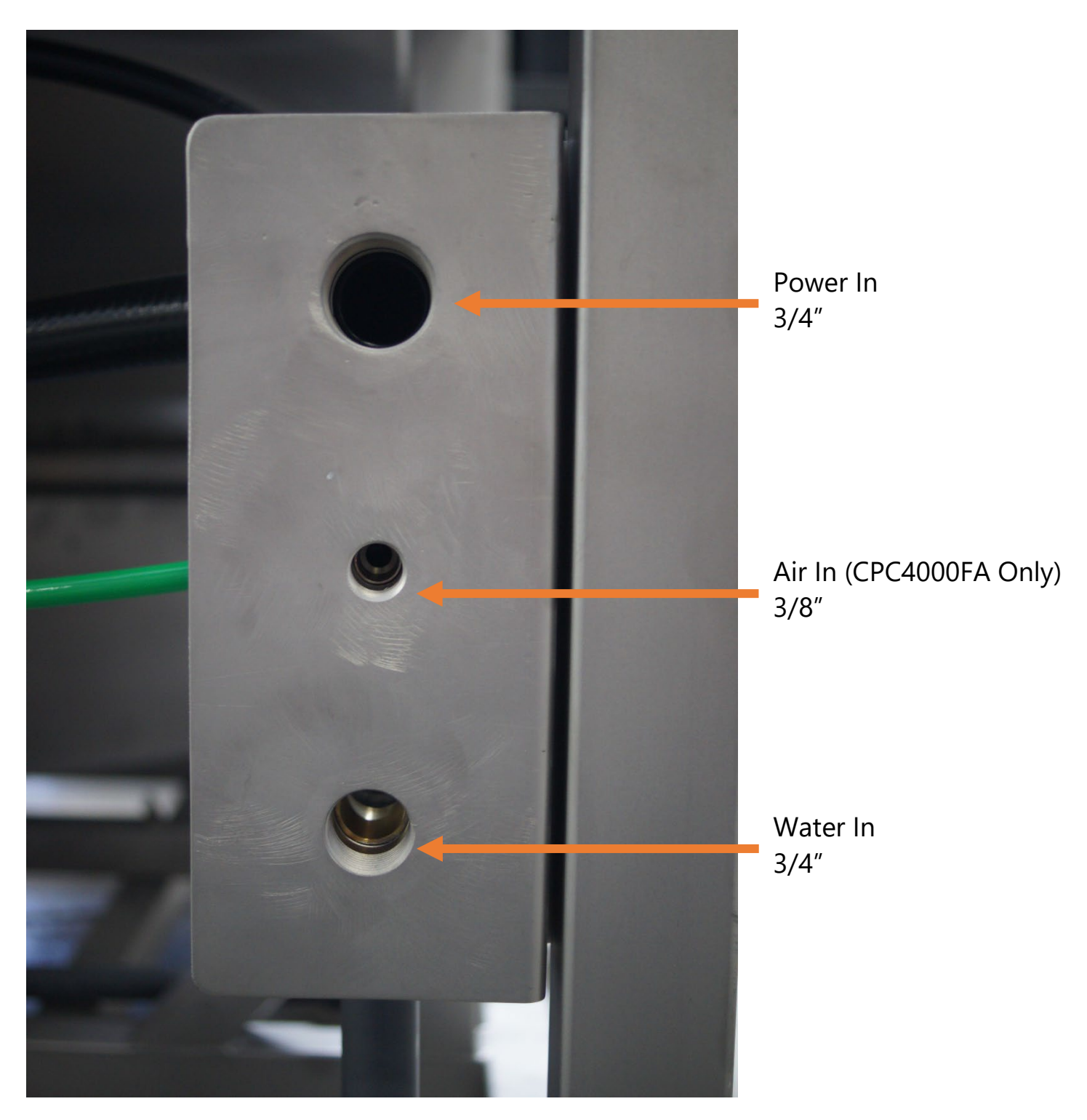

## 2.0 Overview

## 2.1 Specifications

| Model                 | CPC4000HD                                                   |
|-----------------------|-------------------------------------------------------------|
| Description           | Centrifugal barrel finishing system with removable barrels. |
| Maximum Capacity      | 4 cubic feet (114 L)                                        |
| Barrel Capacity       | 1 cubic foot (28 L) x 4 barrels                             |
|                       | 27.5" wide x 8.5" long x 5.75" deep                         |
| CPC Interface         | PLC/touchscreen controls                                    |
| Main Drive            | 10HP three phase AC motor, inverter controlled              |
| Turret Speed Range    | 0 - 225 RPM fully adjustable                                |
| Barrel Rotation Ratio | 1:1                                                         |
| Barrel Construction   | Stainless steel with removable urethane lining.             |
| Machine Enclosure     | 304 Stainless steel.                                        |
| Compressed Air        | None                                                        |
| Dry Floor Compatible  | YES                                                         |
| Weight                | ~3000lbs                                                    |
| Water Connection      | 3⁄4" NPT                                                    |

| Power Requirements          |                 |
|-----------------------------|-----------------|
| Voltage                     | 380VAC – 480VAC |
| Frequency                   | 50Hz – 60Hz     |
| Line Phase                  | Three Phase     |
| UL-Required Amperage Rating | 40 Amps         |
| Motor FLA                   | 12.9 Amps       |

| Warranty | Up to three years, dependent on component type. |
|----------|-------------------------------------------------|
| Options  | Divided barrels with dividers.                  |
|          | Allen-Bradley controls.                         |
|          | Indicator Beacon                                |

#### 2.1 Dimensions

Width: 86.75" / 2.20m | 134.75" / 3.42m with clearance Depth: 50.5" / 1.28m | 74.5" / 1.90m with clearance Height: 58.44" / 1.48m

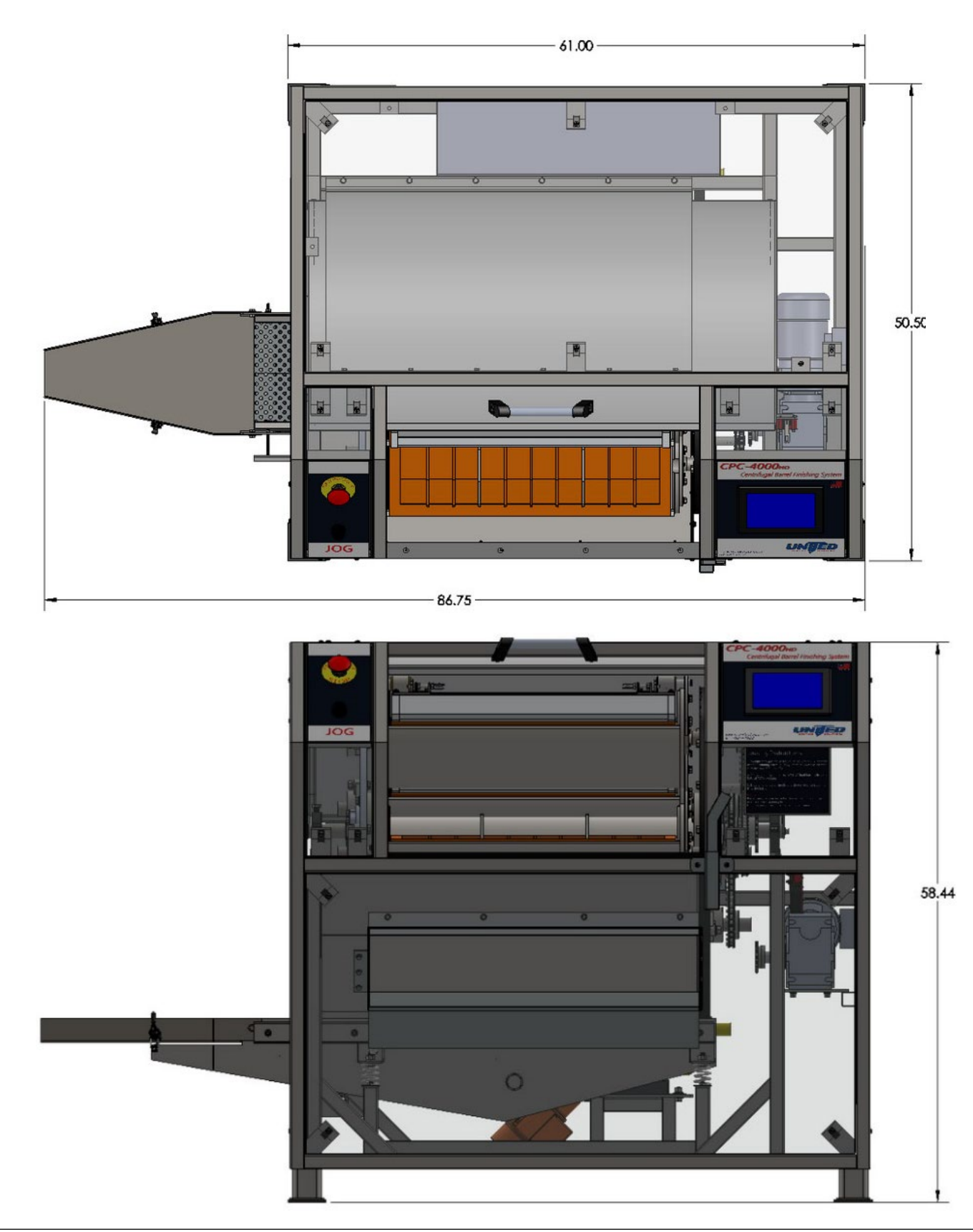

#### 2.2 Main Components

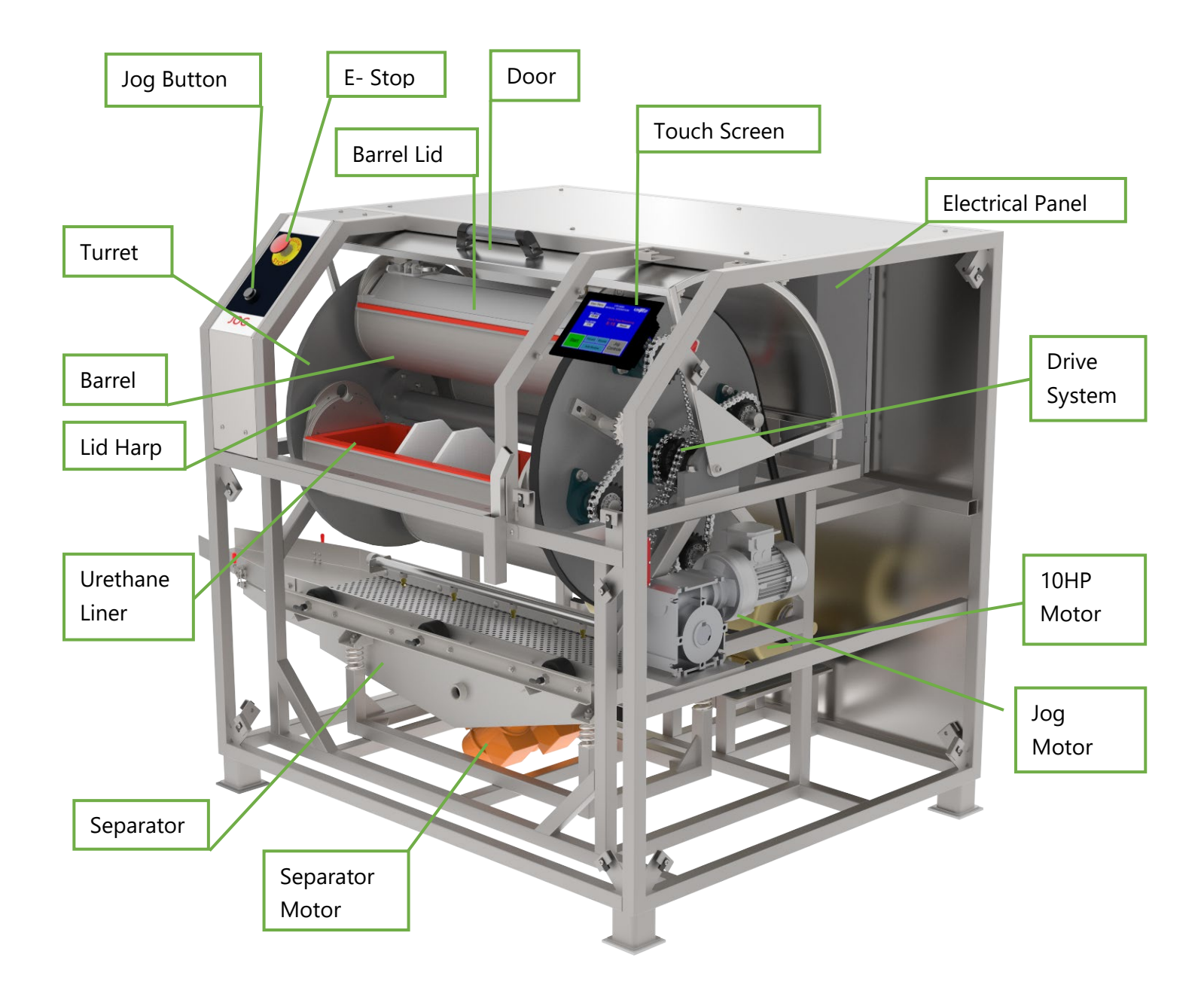

## 3.0 Operation

#### 3.1 Applying Power & Main Menu

Before applying power, ensure that the electrical control box is closed and secure, and that there are no obvious exposed electrical conductors. To apply power to the CPC4000HD, simply connect it to a 460VAC power source. The display will show the initialization screen. Once initialization is complete, proceed to the main menu.

After boot is complete, the Main Menu shows with buttons for Auto Operation, Manual Operation, System Tools, and System Help.

WARNING: The Touch Screen is built to NEMA 4 standards and is resistant to water but can be easily damaged by sharp hard objects. DO NOT use any such objects to operate the touchscreen.

#### 3.2 Manual Operation Screen

To begin operating the CPC manually chose the MANUAL OPERATION touch key from the Main Menu. This will bring up the Manual Operation screen of the CPC.

At this level, all necessary functions can be controlled to operate the CPC. Simply press any touch key to operate the related function. If at any time the operator needs a brief explanation regarding the function of a touch key, they may do so by using the Help option in the Main Menu.

#### 3.2.1 Setting Manual Process Parameters

After selecting MANUAL OPERATION from the Main Menu, the Manual Operation screen will appear. et the RPM by pressing the RPM field and entering a value, then press ENT. Set the Cycle Time by pressing the Cycle Time field and entering a value, then press ENT. Press R to reset Cycle Time Remaining if needed. Choose FWD or REV to specify the direction the turret will spin or press AUTO REV. to split the process between forward and reverse. To start the cycle, close the door and press START.

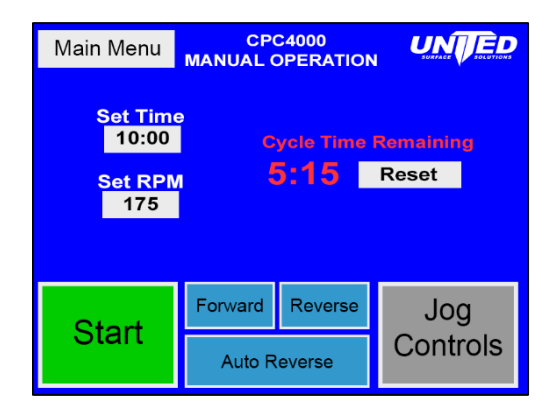

## 3.2.2 Jog Mode

The CPC has two basic modes of operation, the jog mode and the run mode. The mode of operation is determined by the position of the door. Once the door is open, the Jog controls will be activated and the operator can safely position the turret for loading and unloading.

#### Positioning the Turret

When the Shutter door is open, the turret may be jogged utilizing the Hands Free Safety Button in conjunction with the JOG FWD or JOG REV. The Safety Jog Button is located on the left side of the cabinet below the E-Stop. The JOG FWD and JOG REV are located on the touch screen interface.

#### **Barrel Rotation**

While in Jog Mode the barrels may be rotated to load or unload contents and media by utilizing the Hands Free Safety Jog Button in conjunction with the BARREL FWD or BARREL REV touch key.

WARNING: Never jog the turret while any part of your body is in contact with either the barrels or the turret, or is anywhere

within the confines of the machine cabinet. Serious injury could occur.

#### Barrels

The CPC4000 has four barrels held perpendicular to the Axle Shaft and rotate at a 1:1 ratio relative to the Turret. The barrels are constructed of 304-stainless steel with aluminum lids with attached hardened steel and stainless steel hardware and locking assemblies. Within the barrel seats a removable liner of various configurations including compartmental dividers for total part segregation. This barrel and liner assembly holds the work pieces, media, compounds and water during the finishing process.

#### **Opening Barrels**

The barrels use an over-centering cam operation to create an airtight seal between the lid and the base of the barrel. A spring and pin locking mechanism is used to hold the cam in the locked position. To open pull the Lock-Pin and hold while rotating the Handle of the cam in a downward manner using the tool provided. *WARNING: Barrels may become pressurized. Some processes can generate super-heated steam in as little as 10 minutes. Open slowly, use caution.* 

#### **Closing Barrels**

#### 3.3 Auto Operation

#### 3.3.1 Entering a New Process

After selecting AUTO OPERATION from the Main Menu, the Process List screen will appear. To create a new process, choose an empty cell (if all cells are full, press 11-20 to view the second screen,  $\geq$  to view the third) then press REVIEW. The Enter Password screen will appear.

To enter a password, press the empty password field **then** begin typing the password that was either set by United Surface Solutions or changed by you (details on changing passwords will be in a later section of the manual). After typing the password, press ENT then. If successful, the screen will display PASSWORD CORRECT above the password field. If this is displayed, proceed by pressing CONTINUE. To correct any mistakes, press BS (backspace) and continue typing.

After the Enter Password screen, the Select a Screen screen appears. Press ENTER PROCESS, which brings up the Process Review screen. To begin entering your new process, press PROCESS CODE.

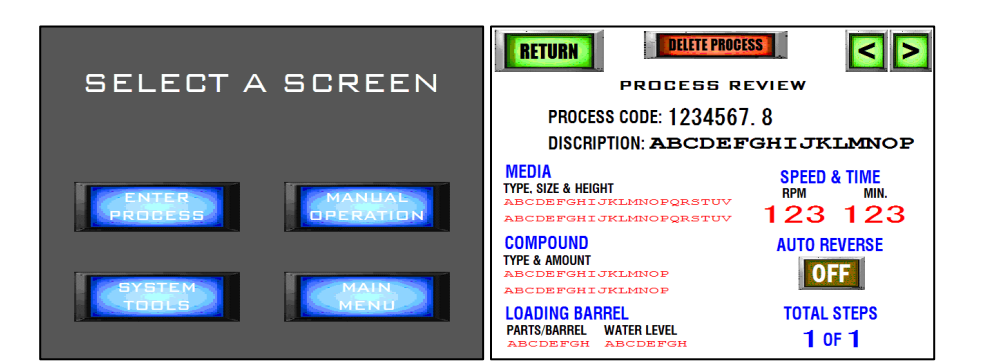

| 11-20 RUN             | REVIEW               |
|-----------------------|----------------------|
| ABCDEFGHIJKLMNOP      | ABCDEFGHIJKLMNOP     |
| PROC. CODE: 12345678  | PROC. CODE: 12345678 |
| ABCDEFGHIJKLMNOP      | ABCDEFGHIJKLMNOP     |
| PROC. CODE: 12345678  | PROC. CODE: 12345678 |
| ABCDEFGHIJKLMNOP      | ABCDEFGHIJKLMNOP     |
| PROC. CODE: 12345678  | PROC. CODE: 12345678 |
| ABCDEFGHIJKLMNOP      | ABCDEFGHIJKLMNOP     |
| PROC. CODE: 12345678  | PROC. CODE: 12345678 |
| ABCDEFGHIJKLMNOP      | ABCDEFGHIJKLMNOP     |
| PROC. CODE: 12345678  | PROC. CODE: 12345678 |
| TROC. CODE: 120 10010 |                      |

| BACK ENTER PASSWORD       |    |    |     |        |          |         |            | UE     |       |      |       |       |  |
|---------------------------|----|----|-----|--------|----------|---------|------------|--------|-------|------|-------|-------|--|
| ABCDEFGH DEFAULT PASSWORD |    |    |     |        |          |         |            |        |       |      |       |       |  |
|                           |    |    | -   | PRESSW | /ITHIN T | HE BORI | DER TO E   | NTER P | SSWOR | 0    |       |       |  |
|                           | !  | @  | #   | %      | &        | *       | ]          | 1      | _     | +    | В     | S     |  |
|                           | 1  | 2  | 3   | 4      | 5        | 6       | 7          | 8      | 9     | 0    | -     | =     |  |
|                           | ;  | Q  | W   | Е      | R        | т       | Υ          | U      | I     | 0    | Ρ     | •     |  |
|                           | :  | Α  | S   | D      | F        | G       | н          | J      | ĸ     | L    | E     | NT    |  |
|                           | CA | PS | z   | Х      | С        | ۷       | в          | Ν      | М     | ,    |       | 1     |  |
|                           | CL | R  | DEL |        |          | SP/     | <b>\CE</b> |        |       | < Cı | ır. C | ur. > |  |

This will recall the Add New Process screen. Press the box next to Description to enter a new description. Press ENT. Repeat for the Process Code field. The Process Report given to you by United Surface Solutions contains all process information, including the process code. United recommends following all the Process Report data. If a process needs to be modified to produce different results, contact United Surface Solutions for no-charge process development. After entering the process description and code, press CONTINUE to proceed to the Media Data screen.

Press the Media Type A field to enter the media part number. Add a space then type the height of the media (measured as inches below the top of the barrel) and press ENTER.

Example: MC-CACC-18x1132 2"

If two types of media are used, enter Media Type B. Press CONTINUE.

The Compound Data screen is much like the Media Data screen. Repeat all the steps but instead of height, input the compound part number and the amount of compound required (1/2 Cup, 0.25 Cup, etc.). The measurement is for operator reference, so any number format is acceptable. Press CONTINUE to proceed to the next screen.

The Quantities screen is used to input information about parts and water in each barrel. Enter Water Level by pressing the empty field. Enter it as "Level" (just covering the media), or +/- a measurement (1") above or below the media. This measurement if per barrel. Next, enter the Parts/Barrel by pressing the empty field next to the label. Simply enter the number designated on your Process Report. Press CONTINUE to proceed to the next screen.

|                                                                                                    | ADD NEW<br>PROCESS                                               | CONTINUE    |  |  |  |
|----------------------------------------------------------------------------------------------------|------------------------------------------------------------------|-------------|--|--|--|
| DESCRIPTION: ABCDEFGHIJKIMNOP                                                                                                    |                                                                  |             |  |  |  |
| PROCESS COI                                                                                                    | DE: 1234567                                                      | 8           |  |  |  |
| FOR KEYBORD PRESS WITHIN FRAME<br>Use "Tracking#" to enter a process code or part<br>number (max 8 numbers). Enter part description by<br>part number or description ( max 16 characters). |                                                                  |             |  |  |  |
|                                                                                                    |                                                                  |             |  |  |  |
| REVIEW                                                                                                    | EDIA DATA                                                        | CONTINUE    |  |  |  |
| MEDIA TYPE "A": 2                                                                                                    | ABCDEFGHIJK                                                      | LMNOPQRSTUV |  |  |  |
| MEDIA TYPE "B": 2                                                                                                    | ABCDEFGHIJK                                                      | LMNOPQRSTUV |  |  |  |
| ENTER MEDIA TYPE, SIZE & HEIGHT                                                                                                    |                                                                  |             |  |  |  |
|                                                                                                    |                                                                  |             |  |  |  |
| FOR KEYBORD PRE<br>Enter media inform                                                                                                    | SS WITHIN FRAME<br>ation and amount. A i                         | naximum     |  |  |  |
| FOR KEYBORD PRE<br>Enter media inform<br>of two media types                                                                                                    | SS WITHIN FRAME<br>ation and amount. A i<br>per step is allowed. | naximum     |  |  |  |

| COMPOUND "A": ABCDEFGHIJKLMNOPQRSTUV                                                                                      |  |  |  |
|----------------------------------------------------------------------------------------------------|--|--|--|
| COMPOUND "B": ABCDEFGHIJKLMNOPQRSTUV                                                                                      |  |  |  |
| ENTER COMPOUND TYPE & AMOUNT                                                                                              |  |  |  |
| FOR KEYBORD PRESS WITHIN FRAME<br>Enter compound type and amount. A maximum<br>of two compound types per step is allowed. |  |  |  |

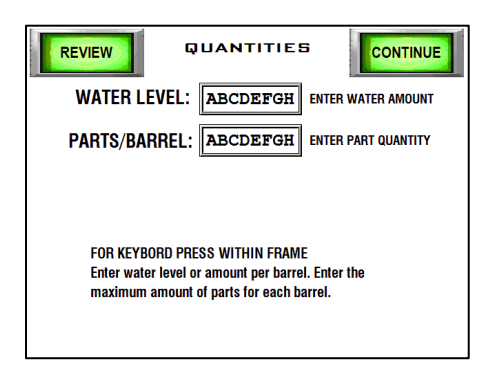

The RPM & Time screen is one of the most important screens in process storage and is required to save a process. This screen directly controls machine settings when running a process. Tap on each empty field to enter the recommended time and RPM. Press ENT after entering each value. These values are only for the first (or only) step. Press RETURN when done to review the process.

The process screen has options to press > to add a  $2^{nd}$  step, turn auto reverse on (reverses the rotation of the turret at the halfway point in a

process), or press RETURN to complete the process storage. If there are any errors, you may correct them by pressing on them. You will be notified if the RPM & Time are missing. You will be returned to the Process List screen.

#### 3.3.2 Running a Process

#### Loading Barrels

To run a process, choose a process from the Process List screen and press RUN. The Loading Instructions screen will appear. Use these instructions to load each barrel with the correct amount of compound, water, media, and parts.

To load a barrel, first remove it from the cradle. Do this by pulling the pin, rotating the lockbar, and pulling it out. To open a barrel, rotate and remove its lockbar. Then remove the lid. Load it starting with media and

parts, then water, and finally compound. Replace the lid and lock it in place with the lockbar.

#### **Beginning Process**

To begin a process, press CONTINUE from the Loading Instructions screen. To jog the turret, hold the button and press JOG FWD or JOG REV on the Automatic Operation screen. Before beginning operation, ensure all information on the screen is correct. If starting a process from the beginning, ensure the CYCLE TIME REMAINING matches the CYCLE TIME. If it does not, press R to reset it. To start the cycle, press PRESS TO START.

#### Stopping a Process

To stop a process before it has been completed, press STOP (takes the place of PRESS TO START). The turret will slow to a stop. Once stopped, the door will unlock and may be opened. The cycle time remaining will be saved on the Automatic Operation screen. The process can be continued by pressing PRESS TO START. If the process will not continue, remove your parts and reset the cycle time.

## RETURN MEDIA TYPE, SIZE & HEIGHT ATTENTION! ABCDEFGHIJKLMNOPQRSTUV AMETER MISS COMPOUND JST INPUT RPM & TIME. OCEED TO RPM & TIME?

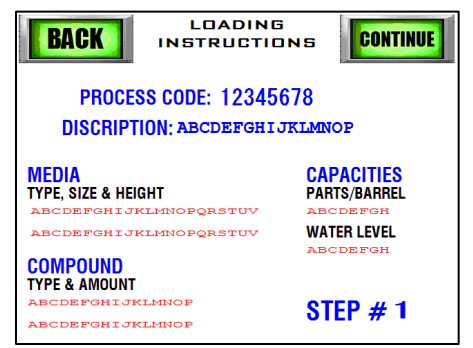

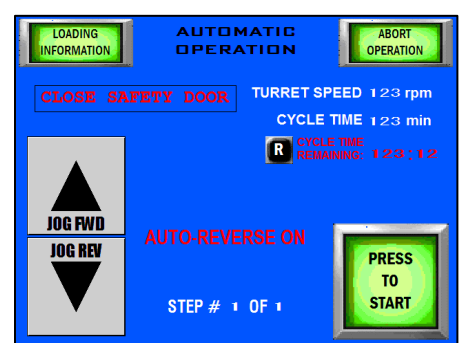

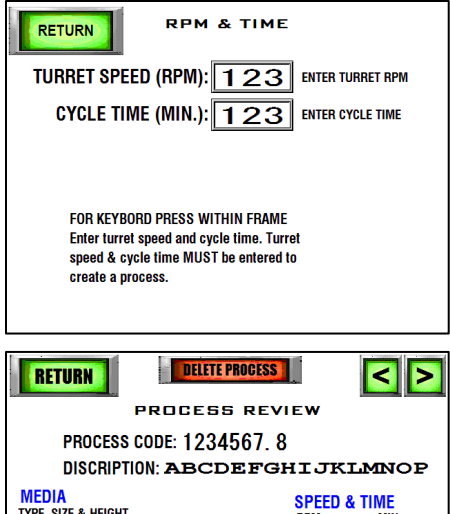

KLMNOPORSTUV

JKLMNOF

ABCDEFGHIJKLMNOP ABCDEFGHIJKLMNOP LOADING BARBEL

PARTS/BARREL WATER LEVEL

TYPE & AMOUNT

RPM

123 123

AUTO REVERSE

OFF

**TOTAL STEPS** 

1 OF 1

#### Stopping a Process in Emergency Situation

If the machine needs to be stopped immediately in an emergency situation, press the emergency stop button. This will quickly stop the machine. The Emergency Stop Activated screen will display and the door will unlock when the machine has stopped. Inspect the machine and make adjustments/repairs as necessary. Reset the E-Stop by turning it counterclockwise and pulling it out. A countdown will appear and unlock the machine when completed. The cycle time remaining will be the same as when the machine was stopped.

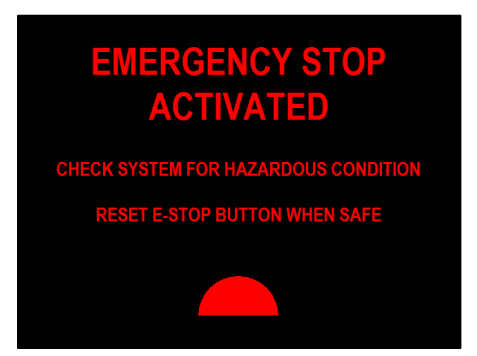

#### Unloading Barrels and Cradles

Unload cradles as described in **Loading Cradles** and remove barrels one cradle at a time. Always ensure barrels are locked into place when jogging the turret.

#### 5.0 Maintenance

#### 5.1 Preventative Maintenance Schedule

#### **Every Shift**

- Inspect and Lubricate Lid Lock Cams
- Inspect Lid Seals.

#### First 25 Machine Hours

- Inspect turret belt and tighten as needed
- Inspect barrel chains, lubricate and adjust as needed

#### First 250 Machine Hours

- Inspect turret belt and tighten as needed
- Inspect barrel chains, lubricate and adjust as needed
- Grease turret bearings
- Grease motor bearings
- Inspect barrel & lid linings
- Inspect electrical connections and tighten as needed.

#### **Every 250 Machine Hours**

- Grease turret bearings
- Grease motor bearings
- Inspect turret belt and tighten as needed
- Inspect barrel chains, lubricate and adjust as needed
- Inspect barrel & lid linings
- Inspect electrical connections and tighten as needed.

#### 5.2 Maintenance

#### 5.2.1 Replacing Main Drive Belt

- 1. Empty ALL barrels, insert into the cradles and latch cradle lids.
- 2. Turn OFF the power at the Safety Disconnect and lock the handle in this position.
- 3. Release the motor brake by pulling outward on the brake release knob shown in photo 5-4 Motor Brake.

- 4. Loosen the motor adjustment nuts and move motor forwards to loosen the main drive belt. Remove the belt from the motor pulley.
- 5. Remove the eight (8) bolts from the pillow blocks, four (4) on drive side, two (4) on free side.
- 6. Raise the turret and pillow blocks off the frame and slide the old drive belt out under the pillow block and the new drive belt in.
- 7. Tighten the eight (8) the pillow block bolts four (4) on drive side, four (4) on free side and torque to 80 ft-lbs.?
- 8. Adjust the main drive belt per the procedure given above as described in Adjusting the Main Drive Belt.
- 9. Engage the motor brake by pushing in the brake release knob shown in photo 5-4 Motor Brake.

#### 5.2.2 Drive Component Removal

To remove and replace barrel drive components follow these procedures:

- 1. Empty ALL barrels, position into the cradles and latch cradle lids.
- 2. Turn OFF the power at the safety disconnect and lock the handle in this position.
- 3. Release the motor brake by pulling outward on the brake release knob shown in photo 5-4 Motor Brake.
- 4. Position the turret so that the drive components to be repaired or replaced are conveniently located and set the motor brake.
- 5. Remove the two (2) bolts holding the idler arm assembly in place and remove the Idler arm from the turret.
- 6. Check the Idler Sprocket Bearing for ease of movement and side play and inspect the sprocket for wear. Replace Bearing/Sprocket Assemble if necessary. Torque sprocket retainer nut to 50 ft-lbs.?
- 7. Remove the chain by means of the master link. Clean with mild solvent if necessary and lubricate with penetrating oil.
- 8. Inspect the Barrel Drive Sprockets for wear and movement. . . Replace sprocket if wear is excessive.
- 9. Install Idler Arm Assembly and any sprockets removed and slightly tighten, do not torque.
- 10. Align Barrel and Turret Sprocket to Idler Sprocket using a measuring device. First measure the distance from the turret disc (disc that the Idler Assy. is mounted on) the center of the Idler Sprocket, record the distance. Next adjust the Barrel and Turret Sprockets so that the centerline of the sprocket equals that of the recorded distance. Refer to photo *5-7 Align Sprockets* for a demonstration view. Torque Turret and Barrel Sprocket setscrew to 20 ft-lbs.
- 11. Install the chain and lock the master link using the retainer.

#### 5.2.3 Adjusting Barrel Chain

To adjust the barrel chain, please refer to the following procedure (if continuing from the previous section skip steps 1-5):

- 1. Empty ALL barrels, position into the cradles and latch cradle lids.
- 2. Turn OFF the power at the safety disconnect and lock the handle in this position.
- 3. Release the motor brake by pulling outward on the brake release knob shown in photo 5-4 Motor Brake.
- 4. Position the turret so that the Idler Arm Assembly for the butterfly assembly that needs adjustment is conveniently located and set the motor brake.
- 5. Slightly loosen the two (2) bolts holding the idler arm assembly in place and remove the Idler arm from the turret.

- 6. Using a pry bar gently press down (applying 10 to 15 pounds of pressure) on the Idler assembly taking up all slack in the chain. Refer to photo *5-8 Adjusting Idler Assembly* for tightening method.
- 7. Retighten the two (2) bolts holding the idler arm assembly and torque to 80 ft-lbs.

#### 5.2.4 Bearings

#### Lubricating

The barrel and turret bearings must be periodically lubricated with water-resistant grease, such as Deoplex Multi-Purpose #2EP, to maintain their service life. Each of the eight (8) barrel bearings (four per side) is equipped with a zerk-fitting for this purpose. Refer to photo 5-9 and 5-10 for zerk-fitting locations.

When lubricating, add only a small amount of grease at any one time, usually only one or two pumps on a grease gun. Adding too much will result in damage to the seal, which will allow water and process chemicals to enter the bearing. If this occurs, the bearing will have to be replaced within a short period of time.

#### Barrel Bearing - Replacement

- 1. Empty ALL barrels, position into the cradles and latch cradle lids.
- 2. Turn OFF the power at the safety disconnect and lock the handle in this position.
- 3. Release the motor brake by pulling outward on the brake release knob shown in photo 5-4 Motor Brake.
- 4. Position the turret so that the barrel bearing to be replaced is conveniently located and set the motor brake.
- 5. Remove the two (2) retaining bolts holding the idler arm assembly in place and remove the Idler arm from the turret.
- 6. Loosen the setscrews holding the sprocket to the shaft, and slide the sprocket off the barrel shaft, using a bearing puller if necessary.
- 7. Loosen the two (2) setscrews holding the bearing onto the shaft.
- 8. Remove the two (2) retaining bolts holding the bearing to the turret and slide the bearing off the shaft.
- 9. Install the new bearing using the method shown in photo *5-11 Install Barrel Bearing*. Measure the distance from the center shaft to the cradle shaft center point. The distance should equal that of the existing bearings or exactly 8 inches. Torque bearing retaining bolts to 80 ft-lbs.
- 10. Proceed to line #9 in Drive Component Removal in the previous section for installation instructions.
- 11. Lubricate the new bearing according to the instructions given in the section Lubricating.

#### Turret Bearing - Replacement

- 1. Empty ALL barrels, insert into the cradles and latch cradle lids.
- 2. Turn OFF the power at the safety disconnect and lock the handle in this position.
- 3. Release the motor brake by pulling outward on the brake release knob shown in photo 5-4 Motor Brake.
- 4. Loosen the motor adjustment nuts and move motor forwards to loosen the main drive belt. Remove the belt from the motor pulley.
- 5. If replacing bearing on the Drive Side, remove all Idler Assemblies and both chains.
- 6. Loosen setscrews on both pillow blocks, Do Not remove the pillow block retaining bolts.

- 7. Remove the four (4) Turret Bearing Retaining Bolts for the bearing that is being replaced.
- 8. Loosen the Turret Bearing Setscrews for the bearing on the OPPOSITE side of the turret.
- Gentle tap the center shaft, OPPOSITE the side of the bearing being replaced, moving it inward about 3/8 of an inch. This will push the bearing that is being replaced out of its centering grove.
- 10. Remove all six (6) Pillow Block Retaining Bolts; four (4) on drive side and two (2) on free side.
- 11. Raise the Turret and remove the Pillow Block from the Center Shaft.
- 12. Loosen the setscrew on the bearing to be removed and slide it off the shaft. If replacing the bearing on the Drive Side, loosen the Sprocket Setscrews and remove both sprockets followed by the bearing.
- 13. Install the new Turret Bearing into the centering grove and tighten the retaining bolts by hand. Install the Center Shaft Sprockets if replacing the bearing on the Drive Side.
- 14. Install the Pillow Block and lower the Turret. Torque the Pillow Block Retaining Bolts to 80 ft-lbs.
- 15. Position the Center Shaft evenly between the Pillow Blocks and torque the setscrews to 20 ft-lbs.
- 16. Torque the Turret Bearing Retaining Bolts to 60 ft-lbs and torque the setscrews for BOTH Turret Bearings to 15 ft-lbs.
- 17. Proceed to line #9 in Drive Component Removal in the previous section for installation instructions.
- 18. Lubricate the new bearing according to the instructions given in the section Lubricating.

## 6.0 Troubleshooting

#### **Interface Not Functioning**

| Possible Problem                  | Item to Check                                                                                                    | Remarks                                                                                                    |
|-----------------------------------|----------------------------------------------------------------------------------------------------|----------------------------------------------------------------------------------------------------|
| Control voltage fuse blown        | Check for blown fuses.                                                                                                    | If the door interlock has shorted out,<br>it is usually because someone<br>attempted to open the shutter door<br>while in Run Mode. Check the<br>interlock before re-energizing this<br>circuit. Replace as necessary. |
| No power to the machine           | Carefully check the three terminal<br>blocks on the top of the main<br>disconnect for line power.                                                  | Consult with your plant electrician to determine the source of the power outage.                                                                                                    |
| PLC Power Supply Blown            | Check the lights on the PLC located inside the control box.                                                                                        | The Power Supply on the PLC also<br>powers the Interface, If there is<br>power to the Drive Inverter and not<br>to the PLC first check fuses then<br>replace the Power Supply if needed.                               |
| No input voltage                  | Check that the main disconnect<br>located on the electrical cabinet<br>door is turned to the "On" position                                         | Make sure that the machine is not<br>being serviced before re-energizing<br>the machine.                                                                                                    |
| Main fuses blown                  | There are three fuses located in the<br>main disconnect. With the power off,<br>check for continuity across each of<br>these fuses.                | If a fuse is blown, <u>DO NOT REPLACE</u><br><u>IT</u> until the problem that caused the<br>fuse to blow has been corrected.                                                                                           |
| Loose wire or defective component | Turn the main disconnect to the<br>"Off" position and carefully check<br>and retighten electrical connections<br>beginning at the main disconnect. | If you are certified to work with high<br>voltage AC, re-energize the<br>Disconnect and follow the voltage<br>paths until you find the problem.                                                                        |

#### Will Not Begin Cycle

| Possible Problem                       | Item to Check                                                                                                    | Remarks                                                                                                    |
|----------------------------------------|----------------------------------------------------------------------------------------------------|----------------------------------------------------------------------------------------------------|
| No power to the machine                | Verify that the Power Indicator is lit and the CPC screen is operational.                                                                          | Follow the procedures under<br>"Interface Not Functioning"                                                                                      |
| Shutter Door is not closed<br>entirely | The Shutter Door must be closed in<br>order in order to place the machine<br>in Run Mode.                                                          | Always either completely open or completely close the Shutter Door.                                                                             |
| Drive error                            | Check Drive Keypad for error code.                                                                                                    | Refer to the instruction manual for<br>the drive that was supplied with the<br>machine or contact AXYS for<br>support.                          |
| Loose wire or defective component      | Turn the main disconnect to the<br>"Off" position and carefully check<br>and retighten electrical connections<br>beginning at the main disconnect. | If you are certified to work with high<br>voltage AC, re-energize the<br>Disconnect and follow the voltage<br>paths until you find the problem. |

#### Premature System Halt

| Possible Problem                  | Item to Check                                                                                                    | Remarks                                                                                                    |
|-----------------------------------|----------------------------------------------------------------------------------------------------|----------------------------------------------------------------------------------------------------|
| No power to the machine           | Verify that the Power Indicator is lit                                                                                                    | Follow the procedures under<br>"Interface Not Functioning"                                                                                                    |
| Drive error or overload           | Check Drive Keypad for error code.                                                                                                    | Refer to the instruction manual for<br>the drive that was supplied with the<br>machine or contact AXYS for<br>support.                                                            |
| Human error                       | Attempting to open the Shutter<br>Door while the machine is running<br>may result in the cycle being<br>canceled.                                  | If the cycle timer has reset, human<br>error is likely the problem. If the<br>machine is stopped and the timer is<br>still running, human error must be<br>discounted.            |
|                                   | The Stop Button may have been accidentally pressed.                                                                                                |                                                                                                    |
| E-Stop activated                  | Check the CPC Touch Screen to<br>determine if the E-Stop has been<br>activated.                                                                    | If the E-Stop has been activated the<br>timer will display the remaining time.<br>Proceed to Manual Mode Screen to<br>determine time remaining and finish<br>the current process. |
| Loose wire or defective component | Turn the main disconnect to the<br>"Off" position and carefully check<br>and retighten electrical connections<br>beginning at the main disconnect. | If you are certified to work with high<br>voltage AC, re-energize the<br>Disconnect and follow the voltage<br>paths until you find the problem.                                   |

#### **Desired RPM Not Reached**

| Possible Problem    | Item to Check                                                                                                    | Remarks                                                                                                    |
|---------------------|----------------------------------------------------------------------------------------------------|----------------------------------------------------------------------------------------------------|
| Machine overloaded  | If the acceleration of the machine<br>slows before the desired RPM is<br>reached, the machine is attempting<br>to avoid an overload condition. | Loading the barrels with <u>more</u><br>material <u>will not overload</u> the<br>machine. With the CPC, the <b>greatest</b><br><b>load condition occurs at</b><br><b>approximately 60% fill height.</b><br>Try running your process with <u>more</u><br>parts and media to eliminate this<br>condition. |
| Exceeds Maximum RPM | If in Manual or Auto Mode Screens<br>the "EXCEEDS MAXIMUM RPM" is<br>displayed, check the Maximum RPM<br>setting in the System Tools screen.   | Maximum RPM and Cycle Time limits<br>are set to protect the system from<br>operator error. These settings can be<br>password proteced.                                                                                                    |

#### **Barrels Leak**

| Possible Problem                                           | Item to Check                                                                                                    | Remarks                                                                                                    |
|------------------------------------------------------------|----------------------------------------------------------------------------------------------------|----------------------------------------------------------------------------------------------------|
| Contamination on the sealing surface of the barrel and lid | Remove the lid and check for media,<br>compound or other obstructions on<br>the sealing surfaces                    | Review the section "Closing &<br>Loading Barrels" for procedures to<br>eliminate this problem.                          |
| Process too hot                                            | Verify that the process is not<br>building up significant heat and<br>pressure that is causing the seal to<br>fail. | Refer to the section "Opening the<br>Barrels" for information and tips<br>about building up pressure in the<br>barrels. |
| Worn barrel tabs                                           | Inspect the barrel tabs on each end of each Lock bar and adjust as necessary.                                       | Refer to the section "Lockbar" for detailed instructions.                                                               |
| Worn linings                                               | Inspect the barrel linings                                                                                          | Refer to the section "Inspecting<br>Barrel Lining" instructions.                                                        |

## **Turret Slips During Loading**

| Possible Problem                    | Item to Check                                                                                                    | Remarks                                                                                                    |
|-------------------------------------|----------------------------------------------------------------------------------------------------|----------------------------------------------------------------------------------------------------|
| Loose or broken main drive<br>belt. | Attempt to rotate the turret by hand,<br>if it rotates, then the belt needs<br>servicing.                                                                          | Refer to the "Main Drive Belt"<br>section for tensioning and<br>replacement instructions.                                                                                      |
| "Glazed" main brake rotor           | Run the machine at 120-180 rpm<br>empty and then remove power from<br>the machine. This will grind a thin<br>layer off the rotor allowing the brake<br>to re-seat. | Due to the requirements of the<br>machine, this "glazing" may become<br>a common occurrence. In which case<br>add this procedure to your<br>preventative maintenance schedule. |

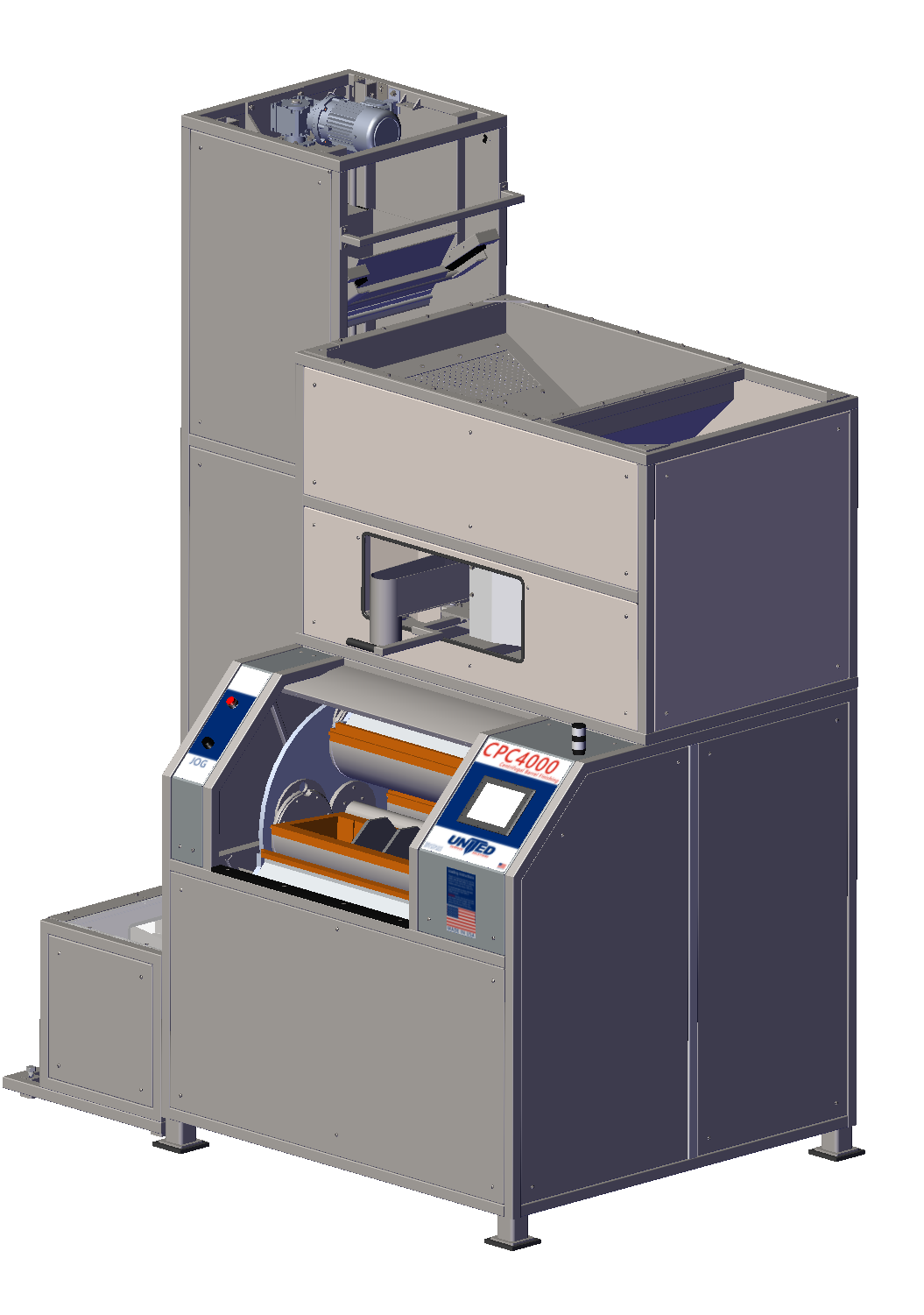

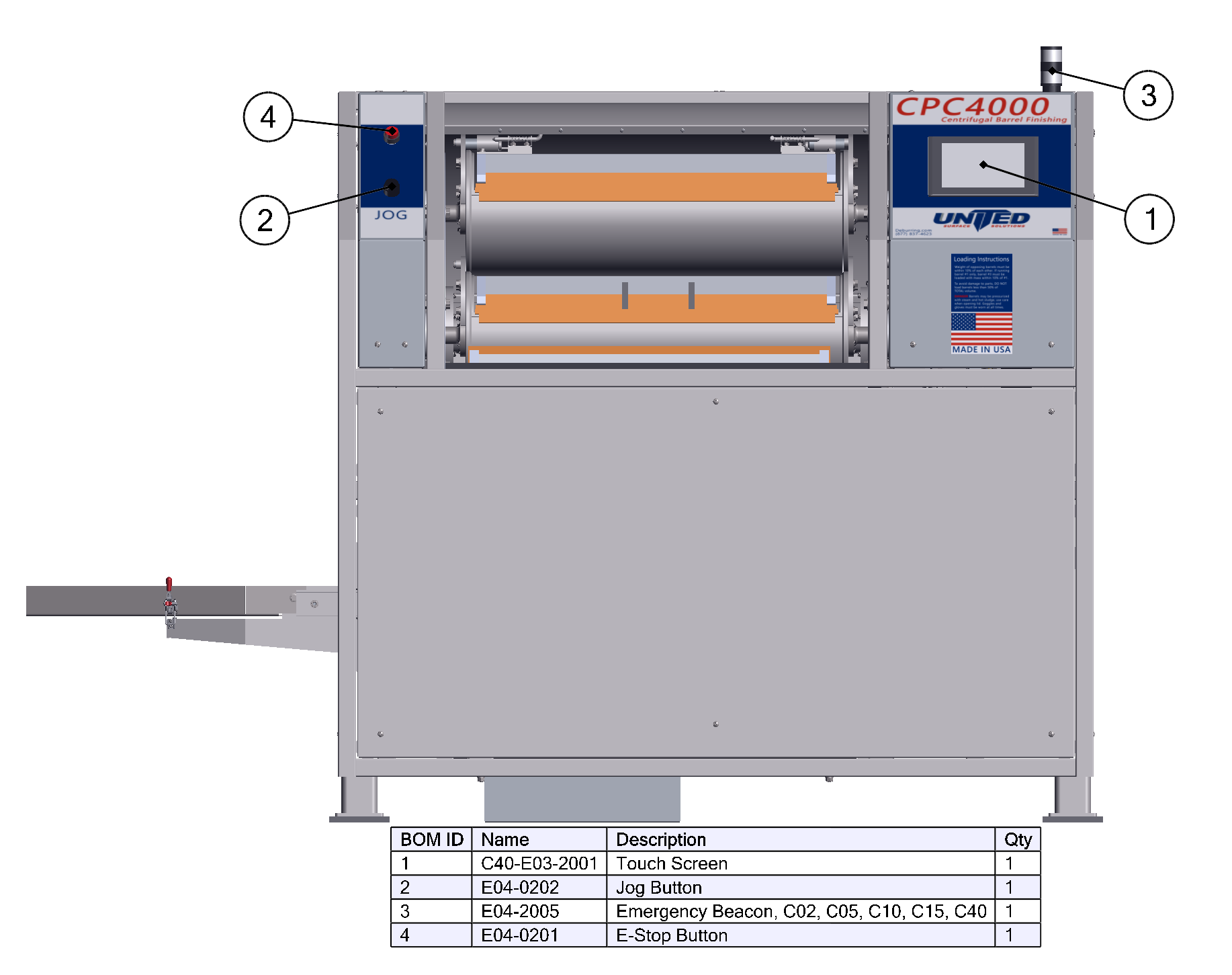

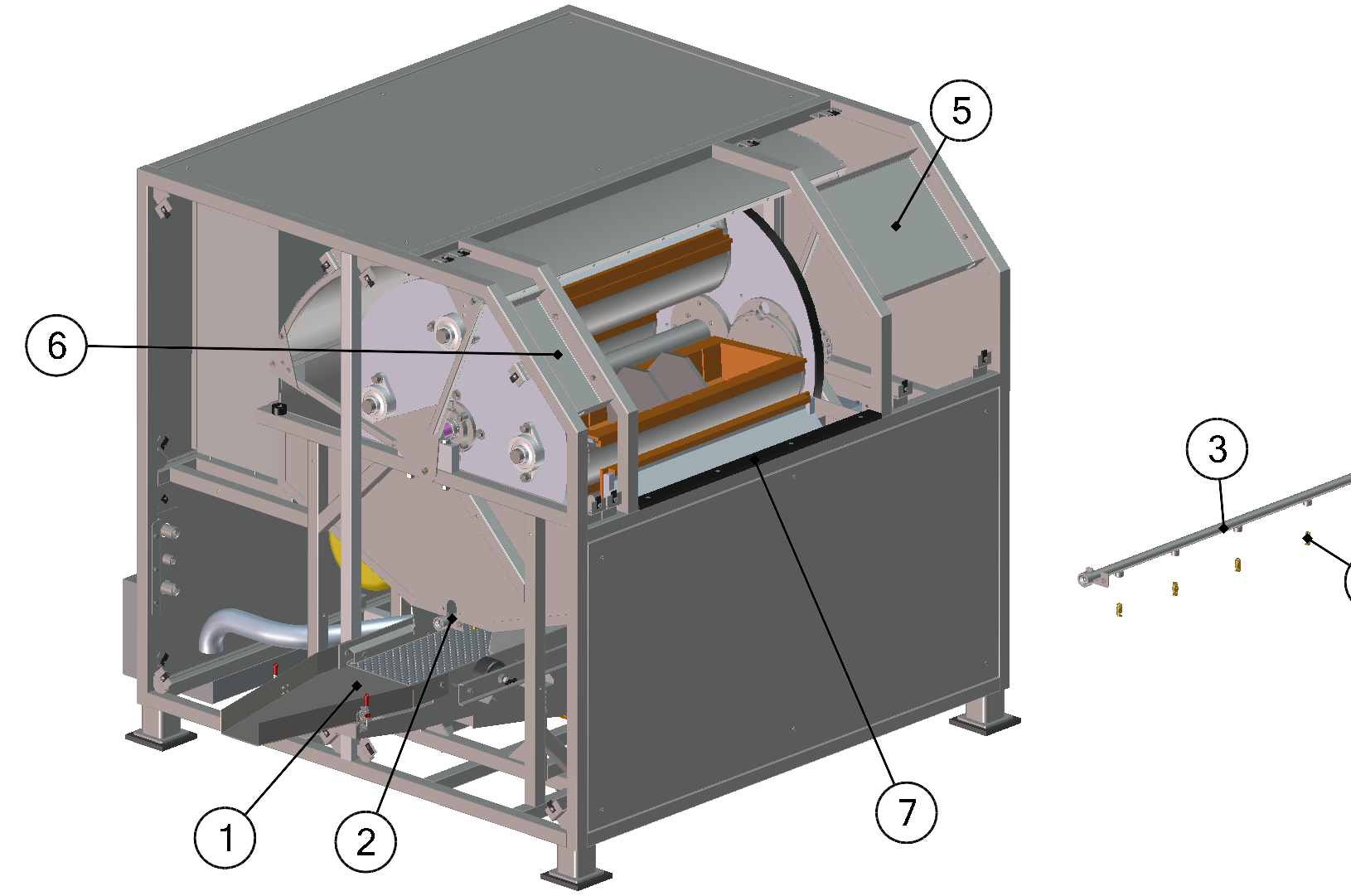

| BOM ID | Name         | Description                                   | Qty |
|--------|--------------|-----------------------------------------------|-----|
| 1      | C04-S0103    | Separator Assembly With Removable Screen, C40 | 1   |
| 2      | C04-M04      | Sprinkler System                              | 1   |
| 3      | C04-M0401    | Sprinkler Weldment                            | 1   |
| 4      | M04-0201     | Spray Nozzle                                  | 4   |
| 5      | C40-F01-1008 | Front Right Electrical Pan, C40               | 1   |
| 6      | C40-F01-1009 | Front Left Electrical Pan, C40                | 1   |
| 7      | C04-F01-0110 | UHMW Door Plate                               | 1   |

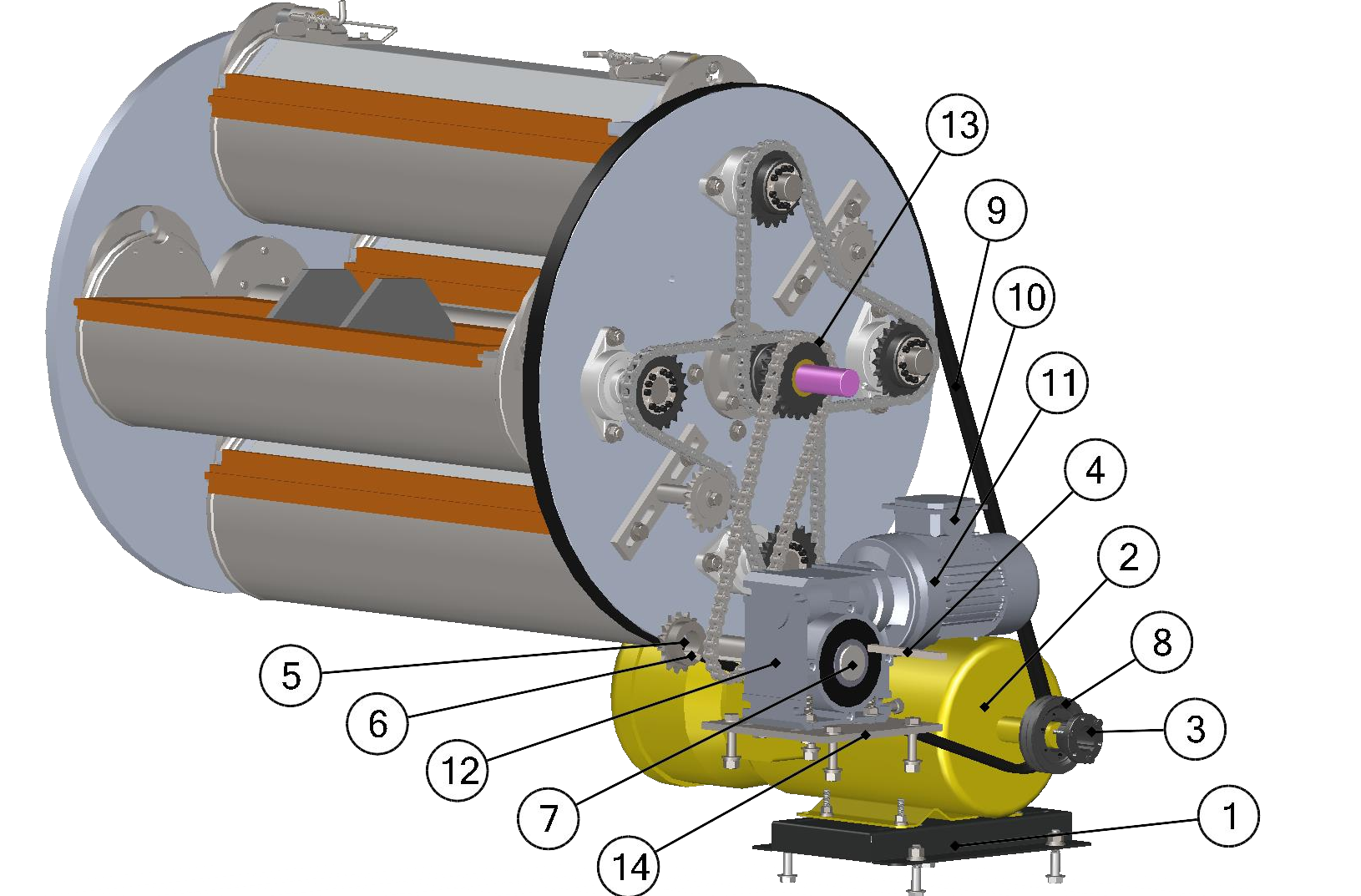

| BOM ID | Name         | Description               | Qty |
|--------|--------------|---------------------------|-----|
| 1      | C04-D01-0202 | Adjustable Motor Base     | 1   |
| 2      |              | Motor Only                | 1   |
| 3      | C04-D01-0204 | Quick Disconnect Bushing  | 1   |
| 4      | C04-D02-0203 | Key 0.500 X 0.375 X 5.375 | 1   |
| 5      | C04-D02-0204 | Brake Motor Sprocket      | 1   |
| 6      | C04-D02-0205 | Key 0.3125 X 0.450 X 1.00 | 1   |
| 7      | C40-D02-0202 | Single Output Shaft, C40  | 1   |
| 8      | D01-0203     | Motor Belt Drive Pulley   | 1   |

| BOM ID | Name            | Description                                    | Qty |
|--------|-----------------|------------------------------------------------|-----|
| 9      | D01-2006        | Turrret Belt, C10, C15, C40                    | 1   |
| 10     | D02-0203        | Jog Motor, 0.5 HP, C40, C60, C120              | 1   |
| 11     | D02-0206        | Motor To Gearbox Adapter ,56C , C40, C60, C120 | 1   |
| 12     | D02-0207        | Gearbox, 100:1 Ratio, C40, C60, C120           | 1   |
| 13     | C04-D02-0206    | Brake Chain                                    | 1   |
| 14     | C40-F0101-1002W | Gearbox/Motor Mounting Plate, C40              | 1   |

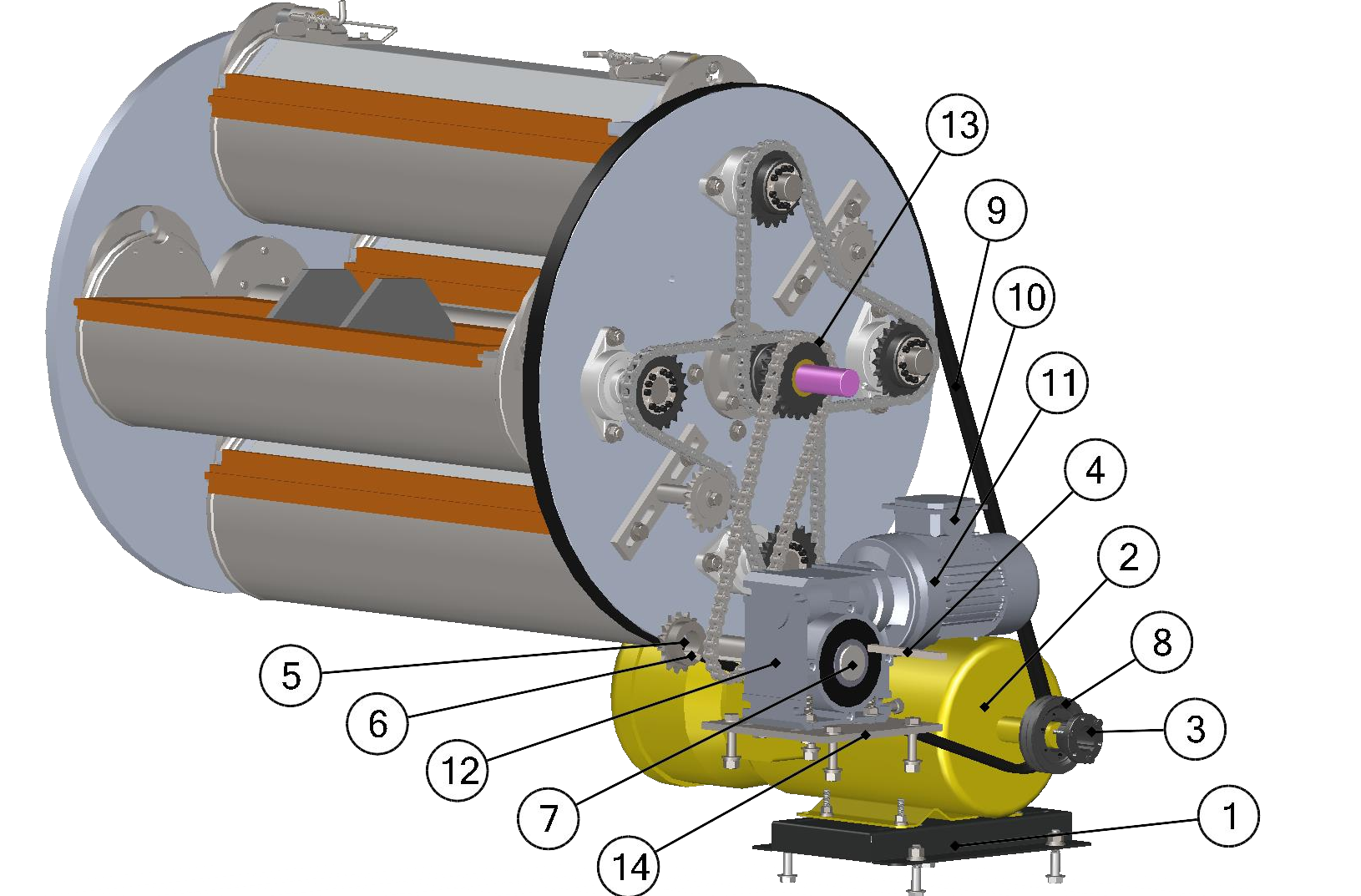

| BOM ID | Name         | Description               | Qty |
|--------|--------------|---------------------------|-----|
| 1      | C04-D01-0202 | Adjustable Motor Base     | 1   |
| 2      |              | Motor Only                | 1   |
| 3      | C04-D01-0204 | Quick Disconnect Bushing  | 1   |
| 4      | C04-D02-0203 | Key 0.500 X 0.375 X 5.375 | 1   |
| 5      | C04-D02-0204 | Brake Motor Sprocket      | 1   |
| 6      | C04-D02-0205 | Key 0.3125 X 0.450 X 1.00 | 1   |
| 7      | C40-D02-0202 | Single Output Shaft, C40  | 1   |
| 8      | D01-0203     | Motor Belt Drive Pulley   | 1   |

| BOM ID | Name            | Description                                    | Qty |
|--------|-----------------|------------------------------------------------|-----|
| 9      | D01-2006        | Turrret Belt, C10, C15, C40                    | 1   |
| 10     | D02-0203        | Jog Motor, 0.5 HP, C40, C60, C120              | 1   |
| 11     | D02-0206        | Motor To Gearbox Adapter ,56C , C40, C60, C120 | 1   |
| 12     | D02-0207        | Gearbox, 100:1 Ratio, C40, C60, C120           | 1   |
| 13     | C04-D02-0206    | Brake Chain                                    | 1   |
| 14     | C40-F0101-1002W | Gearbox/Motor Mounting Plate, C40              | 1   |

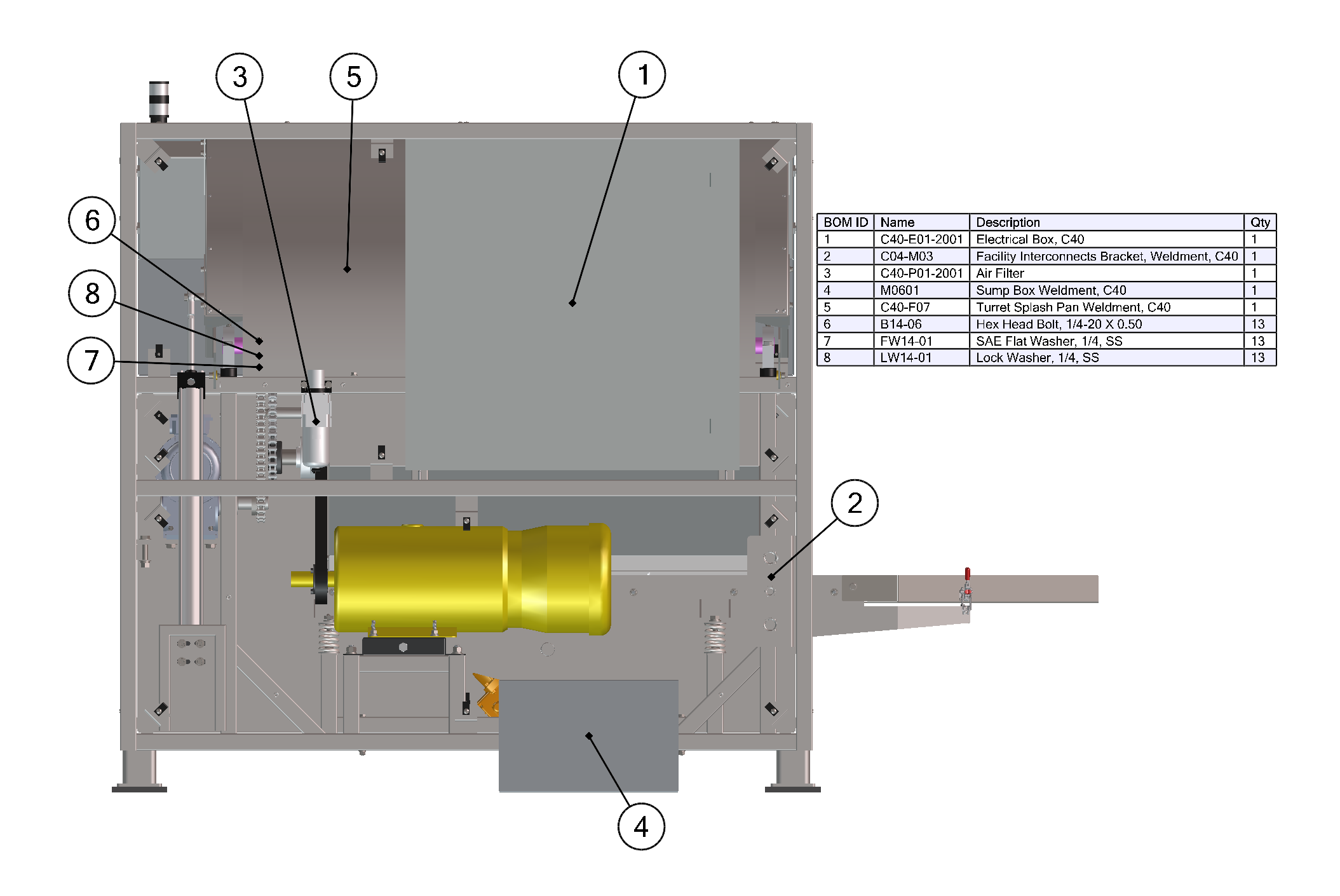

| 13     |              |                                             |     | $\begin{array}{c} 12 \\ 10 \\ 6 \\ 9 \\ 8 \\ 7 \\ \end{array}$ |
|--------|--------------|---------------------------------------------|-----|----------------------------------------------------------------|
| BOM ID | Name         | Description                                 | Qty |                                                                |
|        | C06-F0205    | Door Lift Support Weldment, C60             | -   |                                                                |
| 2      | C40-F01-2001 | Door Lift Cylinder Ball Joint               | 1   |                                                                |
| 5      | B716-02      | Part Threaded Hey Head Bolt 7/16-1/ X 2, SS | -   | $\sim$ (15)                                                    |
| 6      | C40-E03-1007 | Door Cylinder Spacer C40                    | 1   | (17)                                                           |
| 7      | EW716-01     | Elat Washer 7/16                            | 2   |                                                                |
| 8      | I W716-01    | Lock Washer 7/16                            | 1   | (2) (19 )                                                      |
| 9      | N716-01      | Nut 7/16-14                                 |     |                                                                |
| 10     | B14-06       | Hex Head Bolt. 1/4-20 X 0.50                | 4   |                                                                |
| 11     | EW14-01      | SAE Flat Washer 1/4 SS                      | 4   |                                                                |
| 12     | I W14-01     | Lock Washer 1/4 SS                          | 4   |                                                                |
| 13     | B38-03       | Socket Head Screw, 3/8-16 X 1.25            | 2   |                                                                |
| 14     | F03-0104     | Door Arc Plate Spacer                       | 2   | (18)                                                           |
| 15     | B38-01       | Socket Head Screw 3/8-16 X 1.00             | 4   |                                                                |
| 16     | FW38-01      | SAE Flat Washer, 3/8, SS                    | 4   |                                                                |
| 17     | LW38-01      | Lock Washer 3/8, SS                         | 4   |                                                                |
| 18     | A500-001     | Door Lift Cylinder Bracket                  | 1   |                                                                |
| 19     | C40-F03-1006 | Rear Corner Brace                           | 2   | $\sim$                                                         |
| 20     | EH14-02      | Elat Head Socket Screw 1/4-20 X 0 50 SS     | 8   |                                                                |

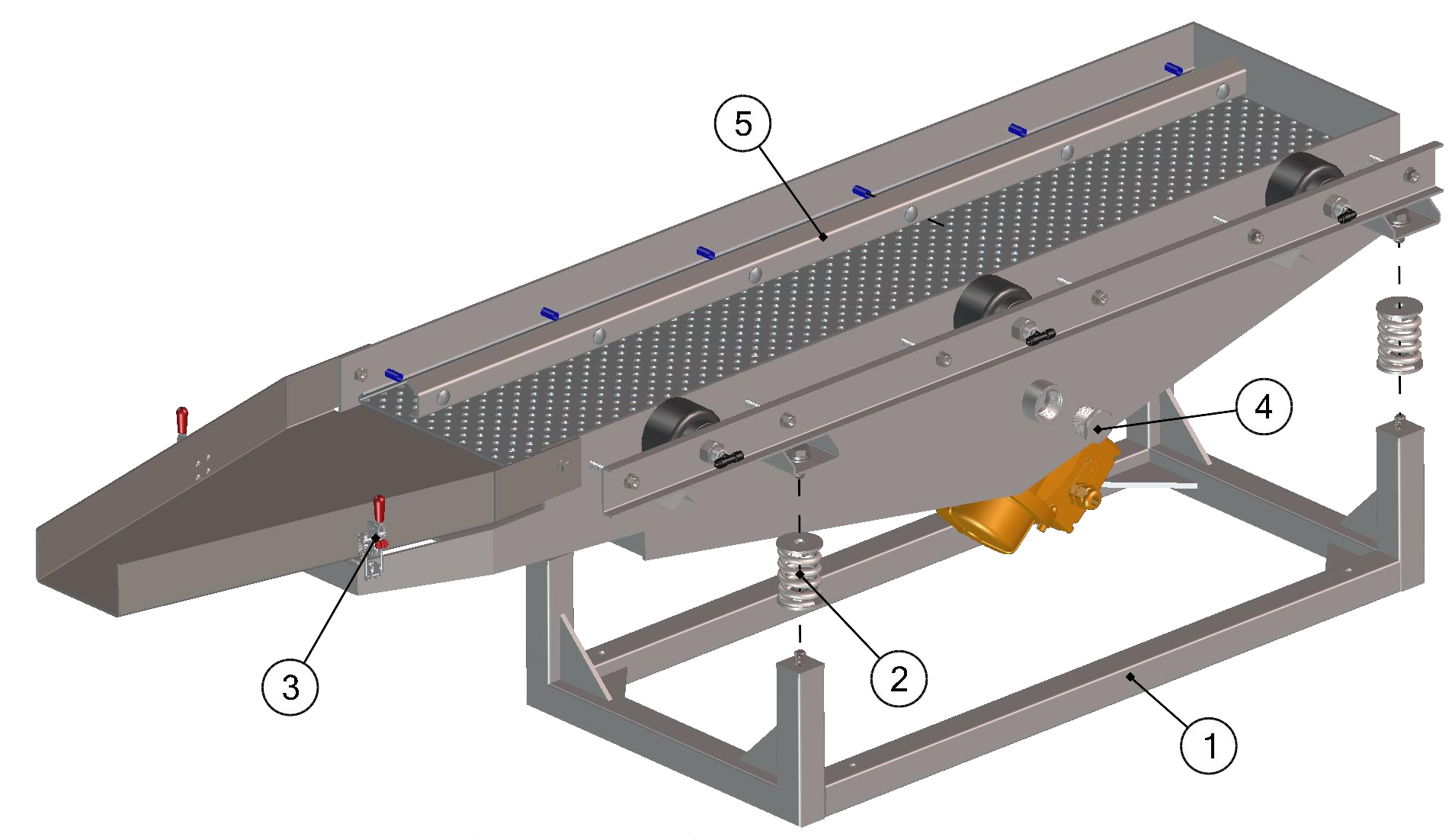

| BOM ID | Name           | Description                   | Qty |
|--------|----------------|-------------------------------|-----|
| 1      | C40-S0104      | Separator Frame Weldment, C40 | 1   |
| 2      | S03            | Separator Spring Weldment     | 4   |
| 3      | T03-2002       | Barrel Lid Latch, C02, C05    | 2   |
| 4      | CP-1           | 1 in. Plug                    | 1   |
| 5      | C04-S0303-0102 | Separator Screen Bar          | 2   |

| 4      |                |                                       |     |   |
|--------|----------------|---------------------------------------|-----|---|
| BOM ID | Name           | Description                           | Qty |   |
| 1      | C04-S0303-0102 | Separator Screen Bar                  | 1   |   |
| 2      | S01-0202       | Air Bellow                            | 3   | 1 |
| 3      | C04-S0103-0202 | Rubber Bumper                         | 3   |   |
| 4      | C40-S01-1001   | Screen Support, C40                   | 4   | 1 |
| 5      | C04-S0303-0105 | Screen Pull Bar, C40                  | 1   |   |
| 6      | APC-STTMT-18   | 1/4" X 1/8" NPT Push-to-Connect Tee   | 2   |   |
| 7      | APC-S90TMT-18  | 1/4" X 1/8" NPT Push-to-Connect Elbow | 1   | 1 |
| 8      | C04-S0102-0201 | Separator Vibratory Motor, C40        | 2   |   |

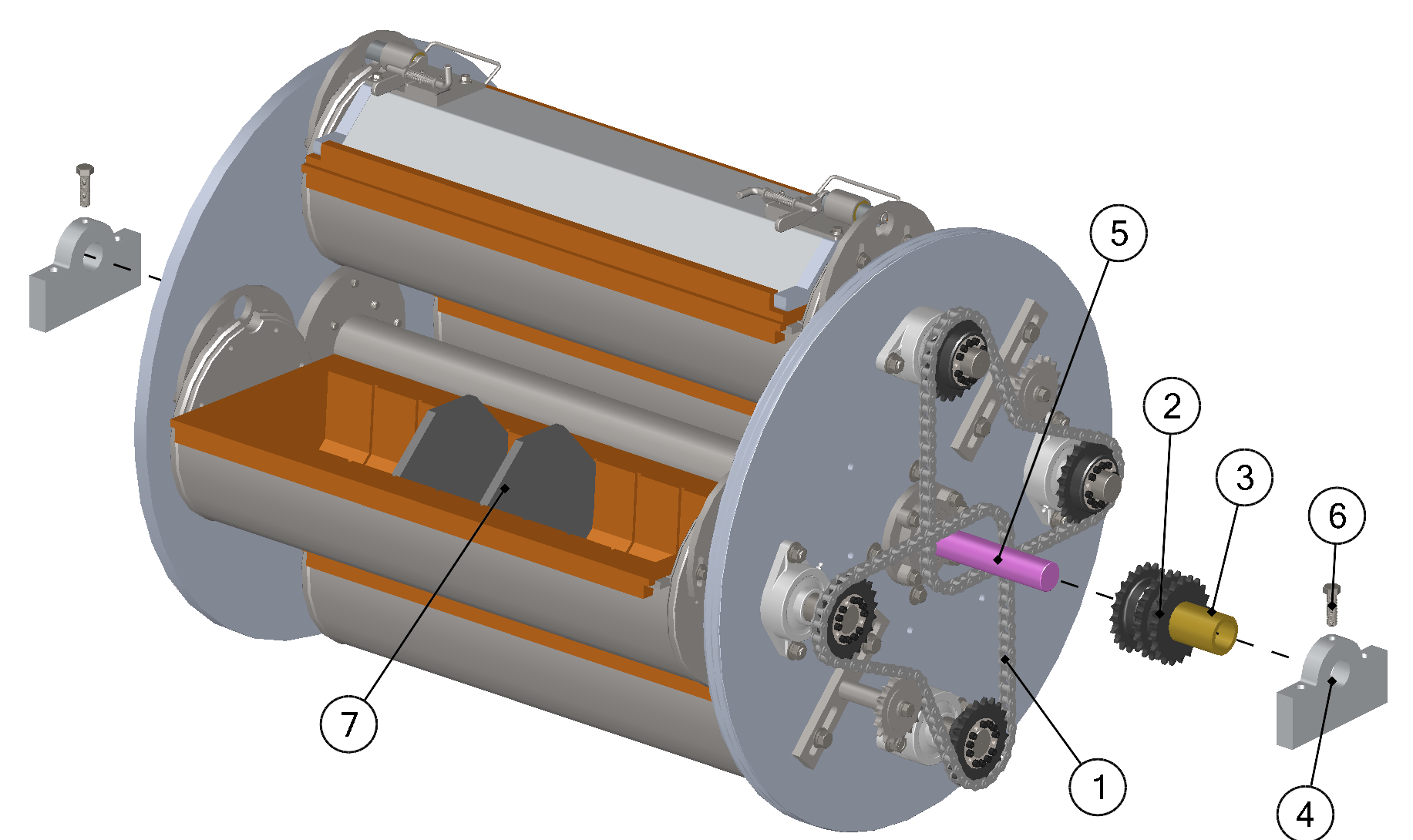

| BOM ID | Name           | Description                     | Qty |
|--------|----------------|---------------------------------|-----|
| 1      | D01-2001       | 50 Chain, Diamond, 4', C01, C04 | 2   |
| 2      | C04-D0101-0101 | Gear Set Center Weldment        | 1   |
| 3      | C40-D0101-1002 | Gear Set Bushing                | 1   |
| 4      | F04-3002       | Pillow Block, 1000, 1500, 4000  | 2   |
| 5      | C04-F04-0101   | Center Shaft                    | 1   |
| 6      | B12-02         | Hex Head Bolt 1/2-13 X 1.75     | 2   |
| 7      | C04-T03        | Barrel Assembly, C40            | 1   |

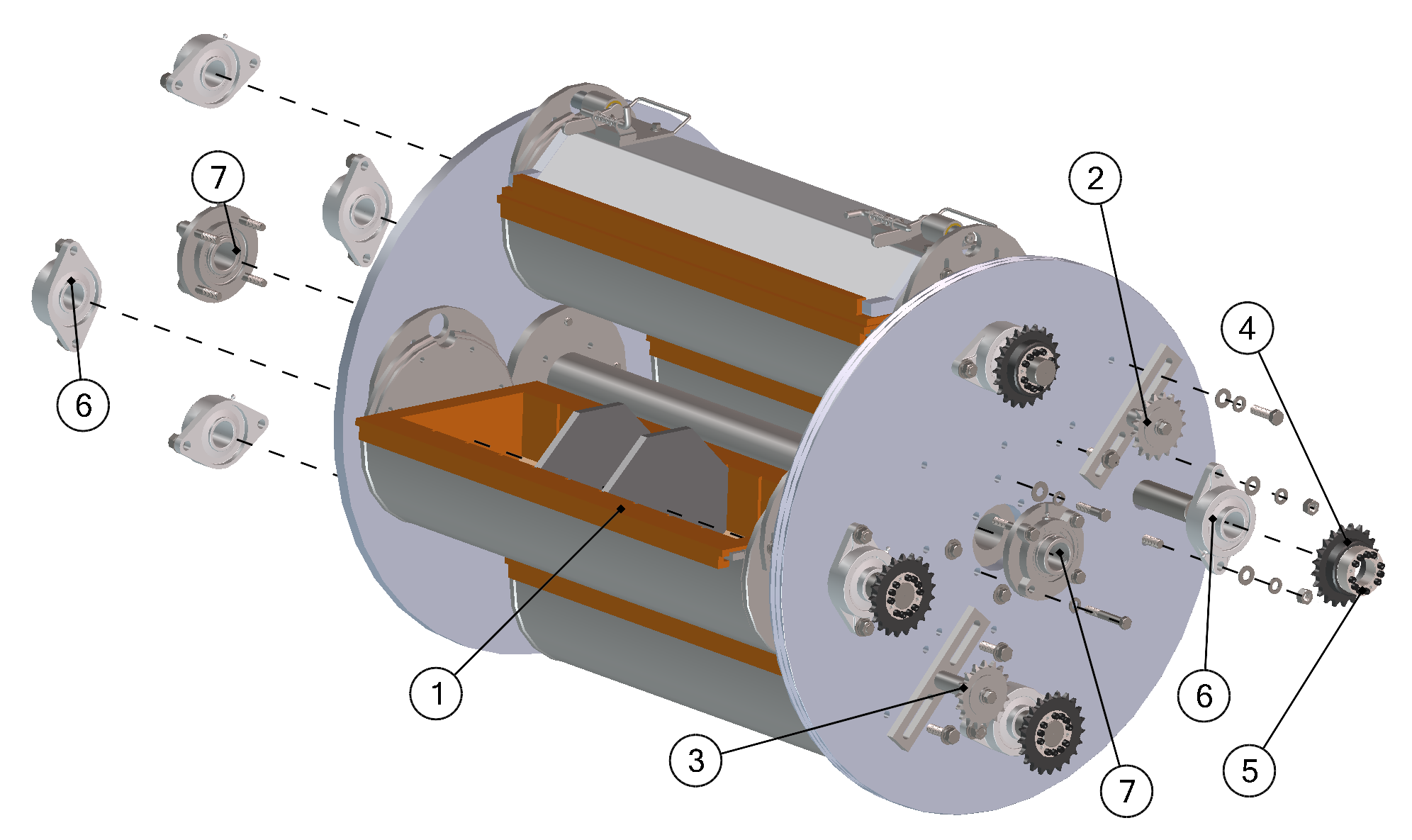

| BOM ID | Name     | Description                                 | Qty |
|--------|----------|---------------------------------------------|-----|
| 1      | C04-T03  | Barrel Assembly, C40                        | 1   |
| 2      | T0208    | Tensioner Assembly, 2.125 in, C10, C15, C40 | 1   |
| 3      | T0209    | Tensioner Assembly, 3.5 in., C10, C15, C40  | 1   |
| 4      | D01-0207 | Cradle Sprocket                             | 4   |

| BOM ID | Name     | Description                             |   |
|--------|----------|-----------------------------------------|---|
| 5      | D01-0208 | Power Lock, 1-7/16 ID, C10, C15, C40    | 4 |
| 6      | T02-2002 | Cradle Bearing, C02, C05, C10, C15, C40 | 8 |
| 7      | T02-2001 | Turret Center Bearing                   | 2 |

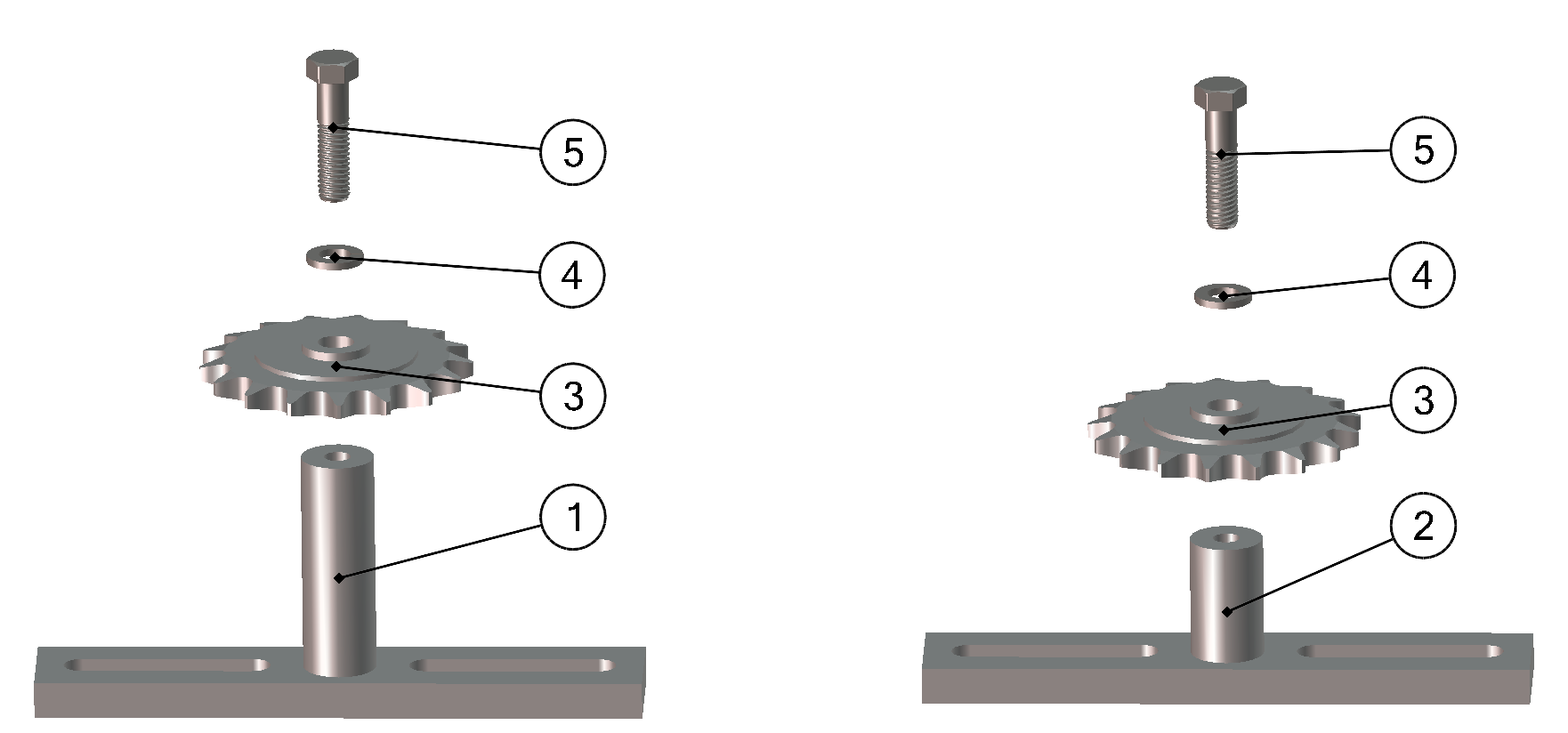

| BOM ID | Name     | Description                                      |   |
|--------|----------|--------------------------------------------------|---|
| 1      | T0209W   | Long Tensioner Weldment, C10, C15, C40           | 1 |
| 2      | T0208W   | Short Tensioner Weldment, C10, C15, C40          | 1 |
| 3      | D01-2010 | Idler Sprocket                                   | 2 |
| 4      | LW716-01 | Lock Washer, 7/16                                | 2 |
| 5      | B716-01  | Part. Threaded Hex Head Bolt, 7/16-14 X 1.75, SS | 2 |

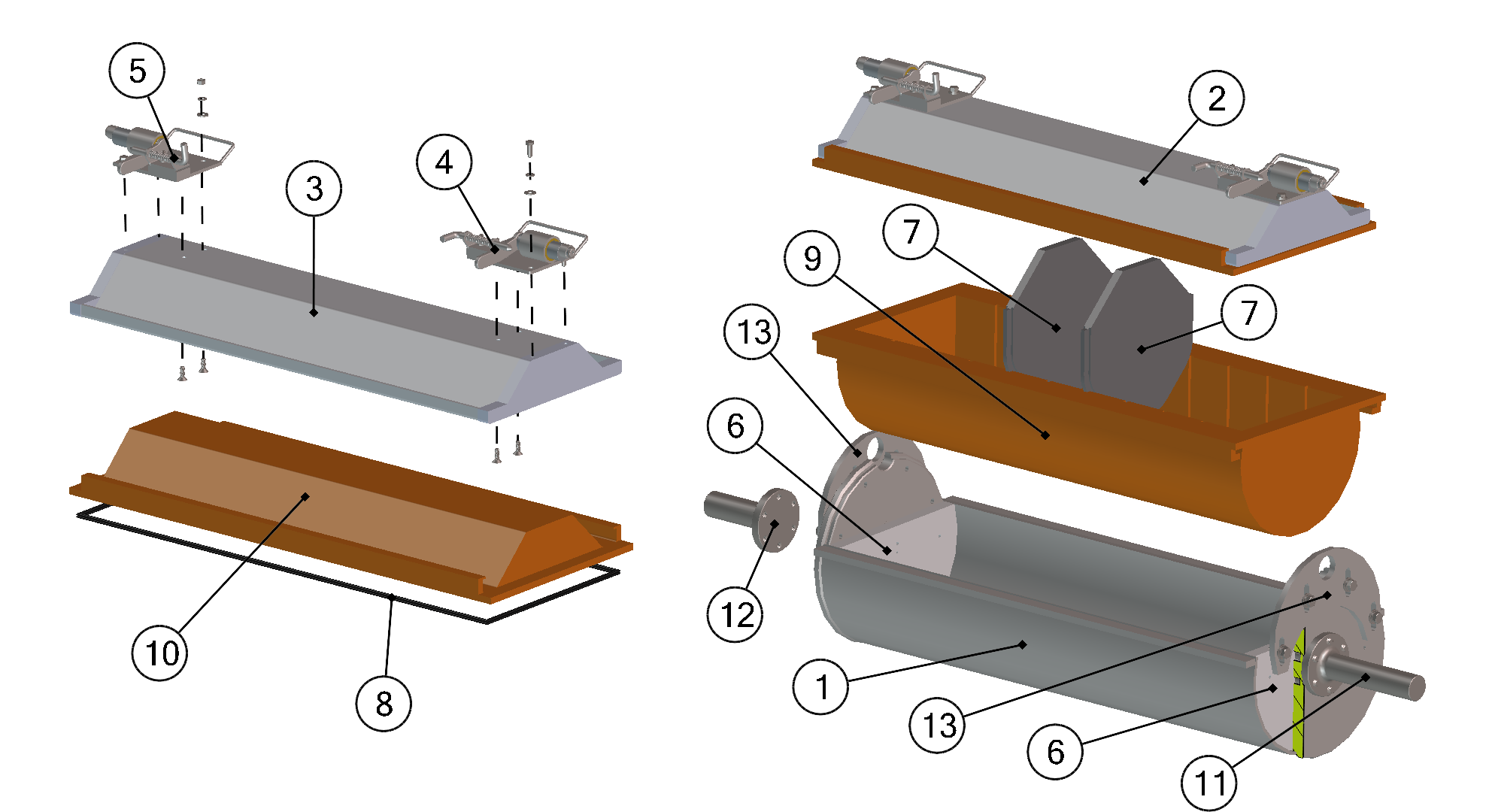

| BOM ID | Name         | Description                            | Qty |
|--------|--------------|----------------------------------------|-----|
| 1      | C04-T0301W   | Barrel Bin Weldment, C40               | 1   |
| 2      | C40-T0302    | Lid Assembly                           | 1   |
| 3      | C40-T0302W   | Barrel Lid Weldment, C40               | 1   |
| 4      | T0303        | Right Lid Lock, C40, C60               | 1   |
| 5      | T0304        | Left Lid Lock, C40, C60                | 1   |
| 6      | C04-T03-0101 | Barre Liner End Cap, C40               | 2   |
| 7      | C04-T03-0108 | Barrel Liner Divider (Extra Wide), C40 | 2   |

| BOM ID | Name          | Description                                                           | Qty |
|--------|---------------|-----------------------------------------------------------------------|-----|
| 8      | C40-T03-2001  | Barrel Lid Gasket                                                     | 1   |
| 9      | C40-T03-3002D | Barrel Liner With Dividers, C40                                       | 1   |
| 10     | C40-T03-3003  | Barrel Lid Liner, C40                                                 | 1   |
| 11     | T03-0101      | Barrel Shaft, 1.4375 in Diameter, 6.750 in. Long, C10, C15, C40       | 1   |
| 12     | T03-0102      | Barrel Shaft, 4.75 in. Long, 1.4375 in. shaft Diameter, C10, C15, C40 | 1   |
| 13     | T03-0103      | Barrel Harp, C40, C60                                                 | 2   |

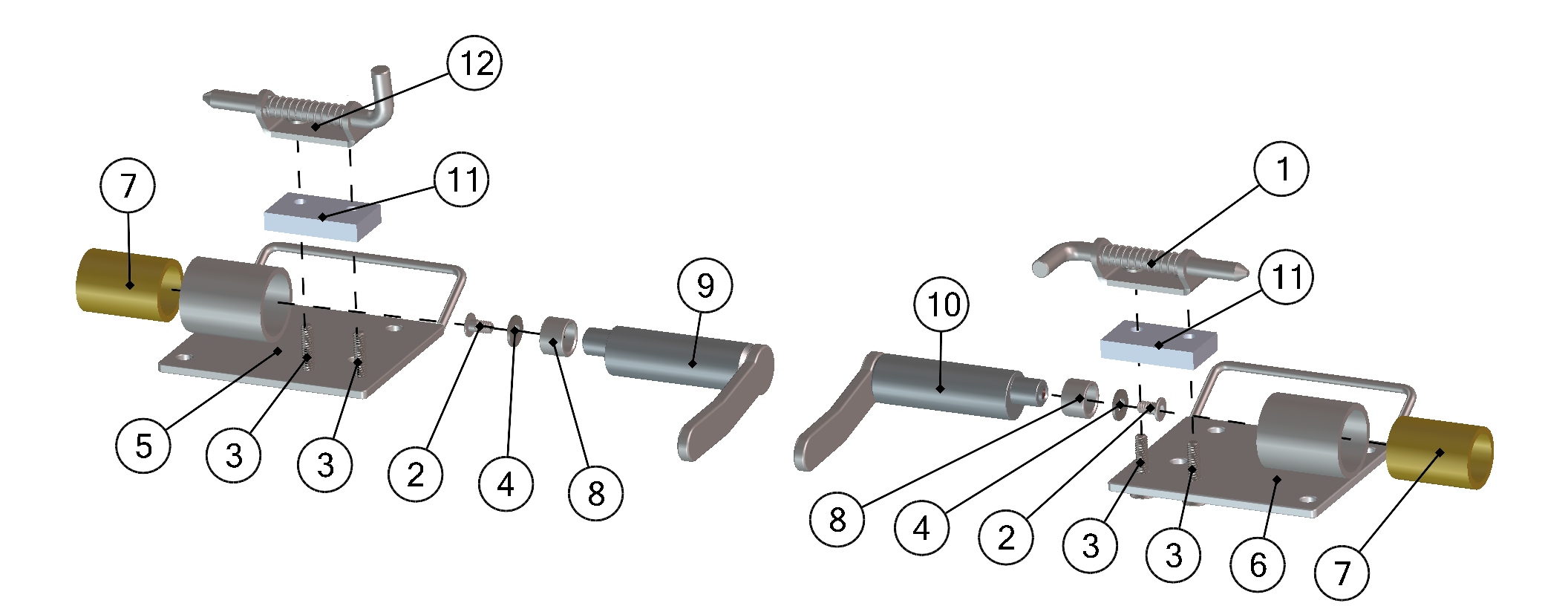

| BOM ID | Name     | Description                    | Qty |
|--------|----------|--------------------------------|-----|
| 1      | T03-0203 | Right Spring Bolt Latch, SS    | 1   |
| 2      | B14-01   | Socket Head Bolt 1/4-20 X 0.5  | 2   |
| 3      | B14-14   | Socket Head Screw 1/4-20 X 0.5 | 4   |
| 4      | FW14-01  | Flat Washer 1/4, SS            | 2   |
| 5      | T0304W   | Left Lid Lock Base Weldment    | 1   |
| 6      | T0303W   | Right Lid Lock Base Weldment   | 1   |
| 7      | T03-0109 | Lid Lock Bushing               | 2   |

| BOM ID | Name     | Description                | Qty |
|--------|----------|----------------------------|-----|
| 8      | T03-0112 | Lid Lock Cam Insert        | 2   |
| 9      | T03-03W  | Lid Lock, Left Cam Unit    | 1   |
| 10     | T03-02W  | Lid Lock, Right Cam Unit   | 1   |
| 11     | T03-0120 | Spring Bolt Latch Spacer   | 2   |
| 12     | T03-0204 | Left Spring Bolt Latch, SS | 1   |

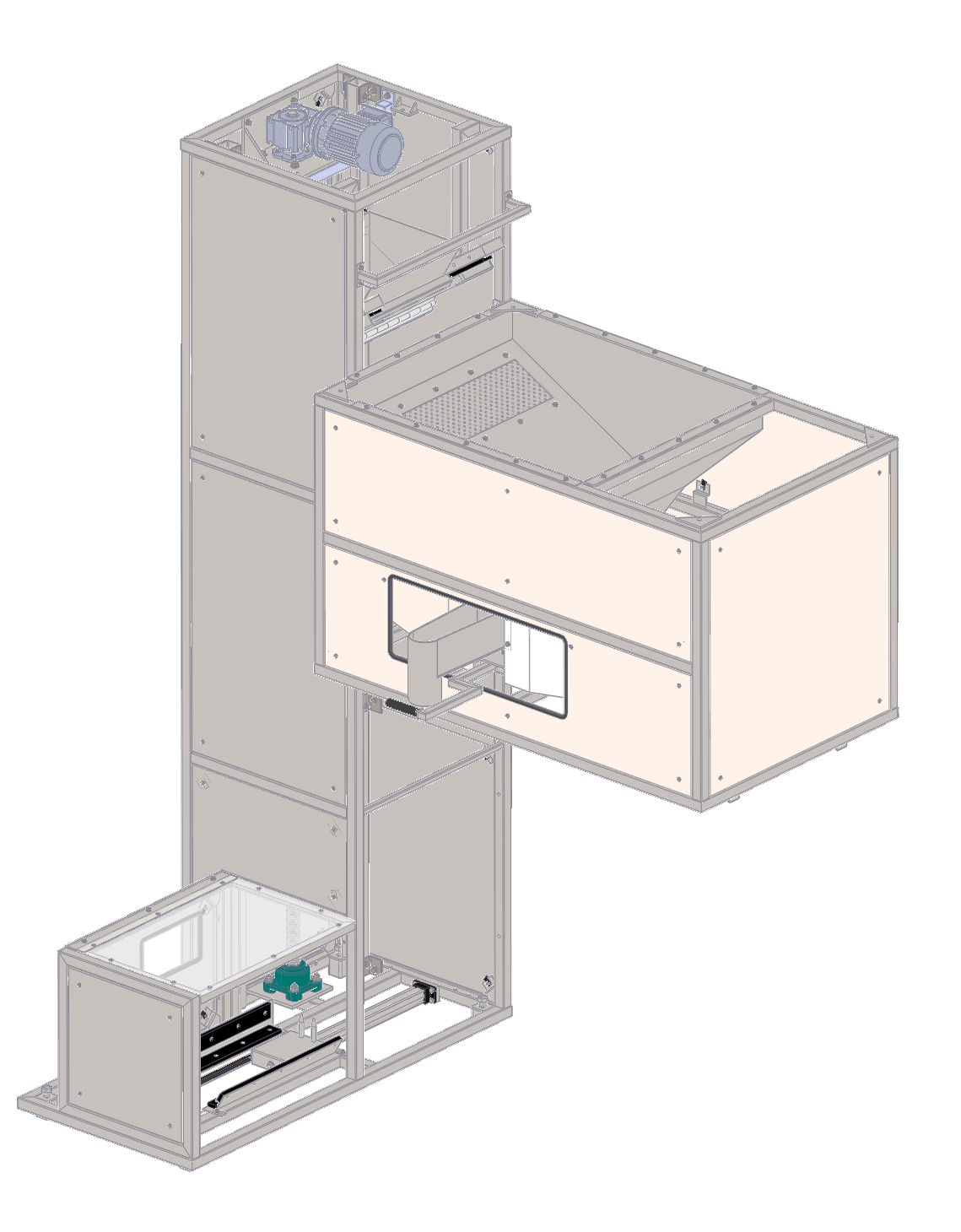

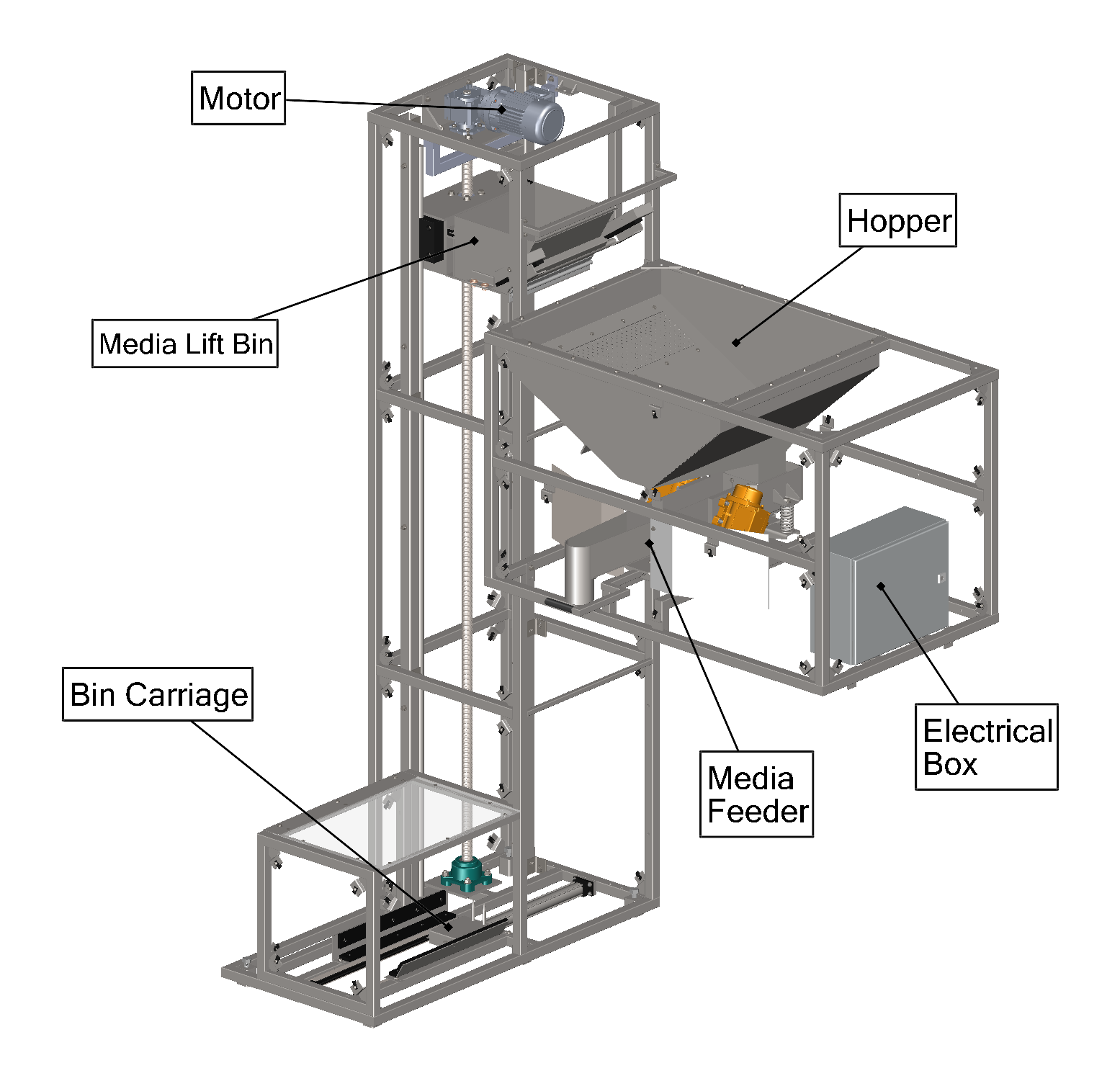

| BOM ID     | Name         | Description                          | Qty |
|------------|--------------|--------------------------------------|-----|
| 1          | C04-V01-0207 | Elevator Lift, Ball Nut              | 1   |
| 2          | C40-V01-1010 | Bin Dump Slide, C40                  | 2   |
| 3          | C40-V01-2006 | Welded Elevator Ball Screw, C40, C60 | 1   |
| 4          | C40-V03-1001 | Bin Lift Track, C40                  | 2   |
| 5          | D02-0201     | Turret Gearbox, C40                  | 1   |
| 6          | D02-0202     | Turret Motor Adapter, C40            | 1   |
| 7          | D02-0204     | 1 HP Motor 1650 RPM, SK80L/4         | 1   |
| 8          | D02-0209     | Output Flange B5, II Flange          | 1   |
| 9          | V01-0204     | Elevator Top Bearing                 | 1   |
| 10         | V01-0208     | Bronze Bushing                       | 2   |
| <b>1</b> 1 | V01-1004     | Elevator Guide                       | 2   |
| 12         | C40-V03      | Elevator Bin Full Assembly, C40      | 1   |
| 13         | C40-V0303    | Media Bin, C40                       | 1   |
| 14         | C40-V01-1002 | Elevator Guide Rod, C40, C60         | 2   |

(10)

(10)

13)

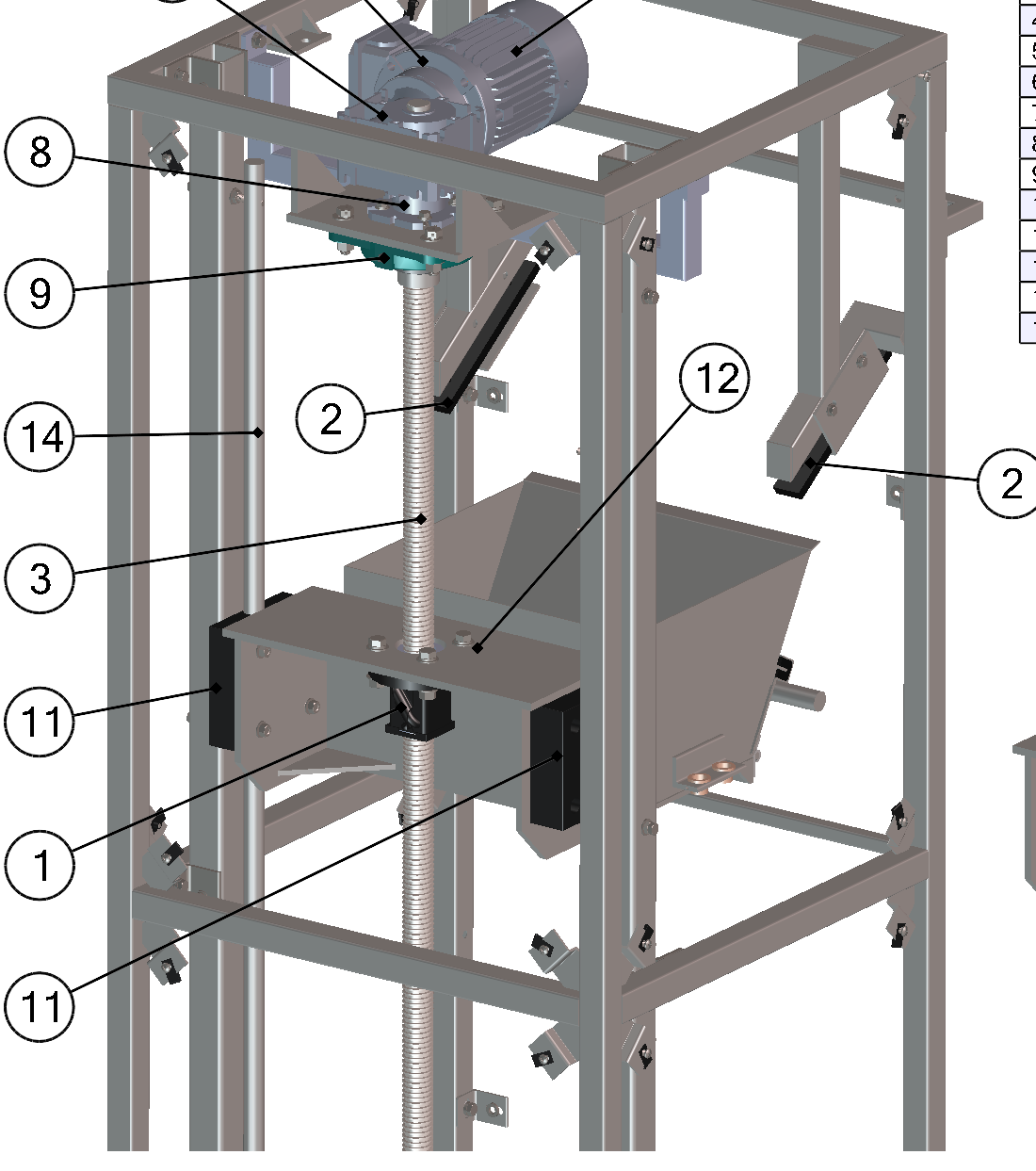

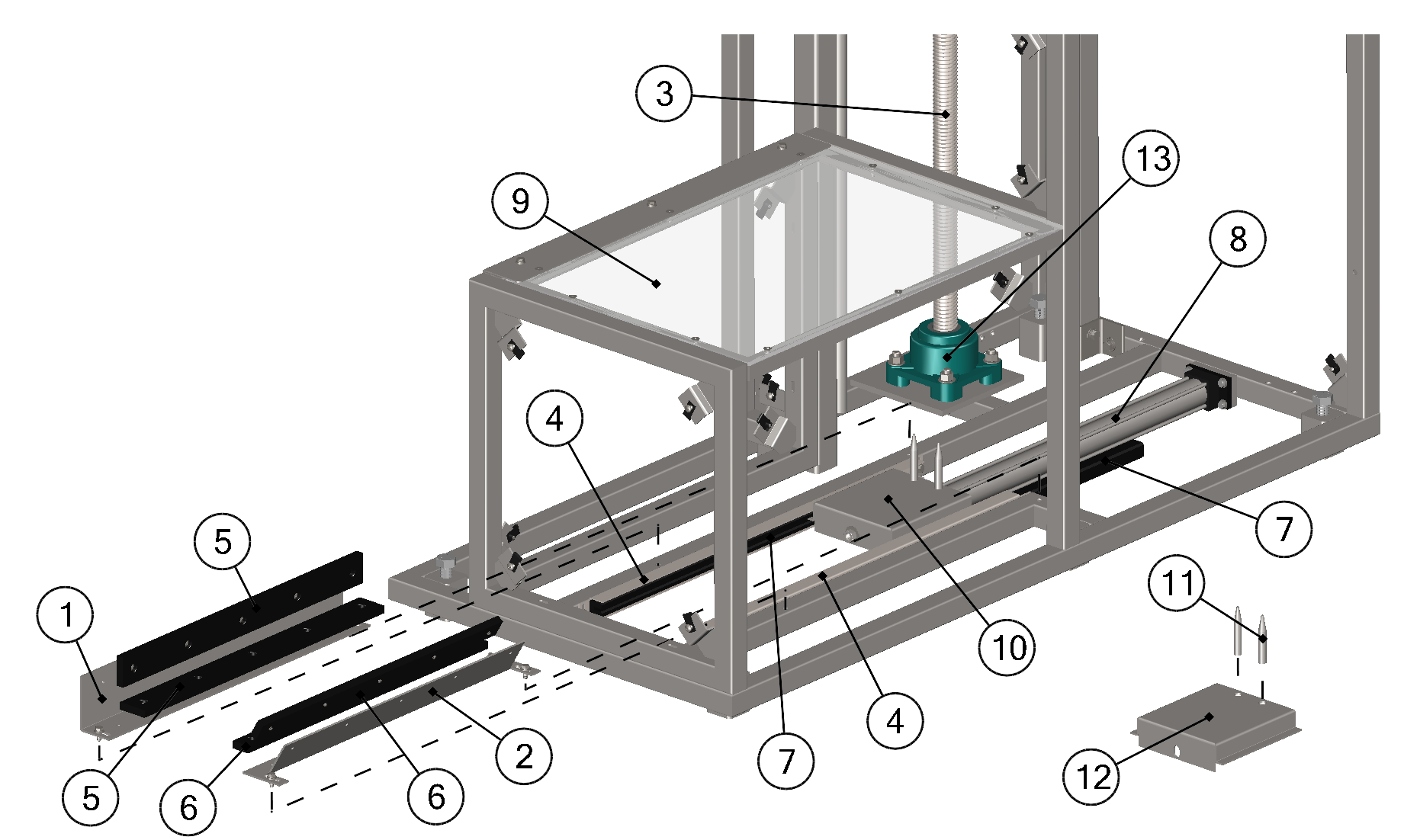

| BOM ID | Name         | Description                          | Qty |
|--------|--------------|--------------------------------------|-----|
| 1      | C40-V01-1004 | Bin Support Rear Bracket, C40        | 1   |
| 2      | C40-V01-1005 | Front Bin Slide Bracket, C40         | 1   |
| 3      | C40-V01-2006 | Welded Elevator Ball Screw, C40, C60 | 1   |
| 4      | C40-V01-1006 | Carriage Track Holder, C40           | 2   |
| 5      | C40-V01-1007 | Bin Slide Plate, Wide, C40           | 2   |
| 6      | C40-V01-1008 | Media Bin UHMW Slide, Right          | 2   |
| 7      | C40-V01-1009 | Bin Bottom Carriage Track, C40       | 2   |

| BOM ID | Name           | Description                 | Qty |
|--------|----------------|-----------------------------|-----|
| 8      | C40-V01-2008   | Door Hydrolic Lift, C40     | 1   |
| 9      | C40-V0203-1004 | Separator Hatch View Panel  | 1   |
| 10     | C40-V05        | Carriage Assembly           | 1   |
| 11     | V0104-0102     | Air Cylinder Carriage Post  | 2   |
| 12     | C40-V05-1001   | Air Cylinder Carriage Plate | 1   |
| 13     | V01-0205       | Elevator Bottom Bearing     | 1   |

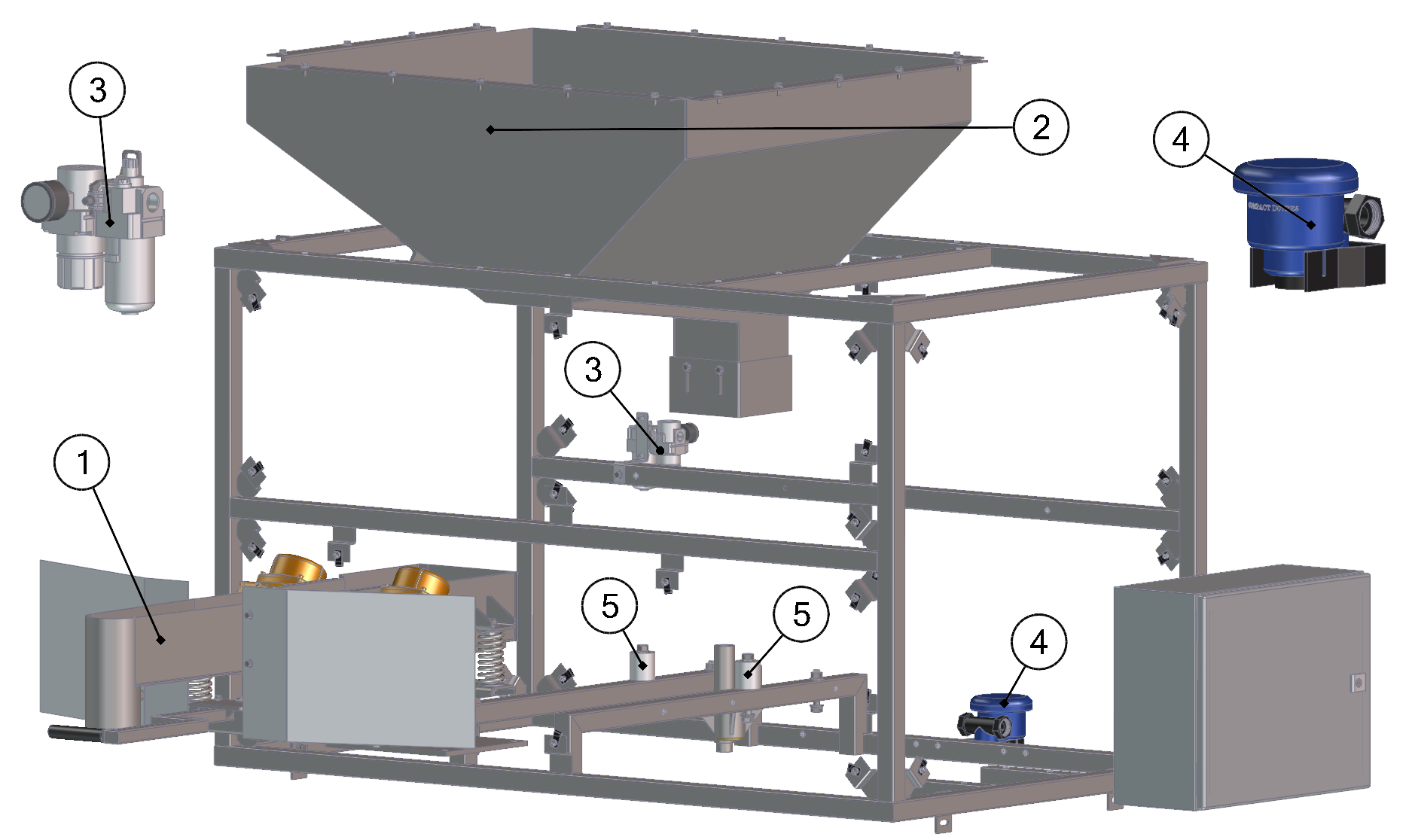

| BOM ID | Name           | Description                                   | Qty |
|--------|----------------|-----------------------------------------------|-----|
| 1      | H01            | Media Feeder Assembly, C40                    | 1   |
| 2      | C40-V04        | HOPPER                                        | 1   |
| 3      | V05-2002       | Air Filtration Unit                           | 1   |
| 4      | V05-2001       | Compound Feeder Metering Unit, C40, C60, C120 | 1   |
| 5      | C40-V0204-1007 | Media Feeder Bump Stop, C40                   | 2   |

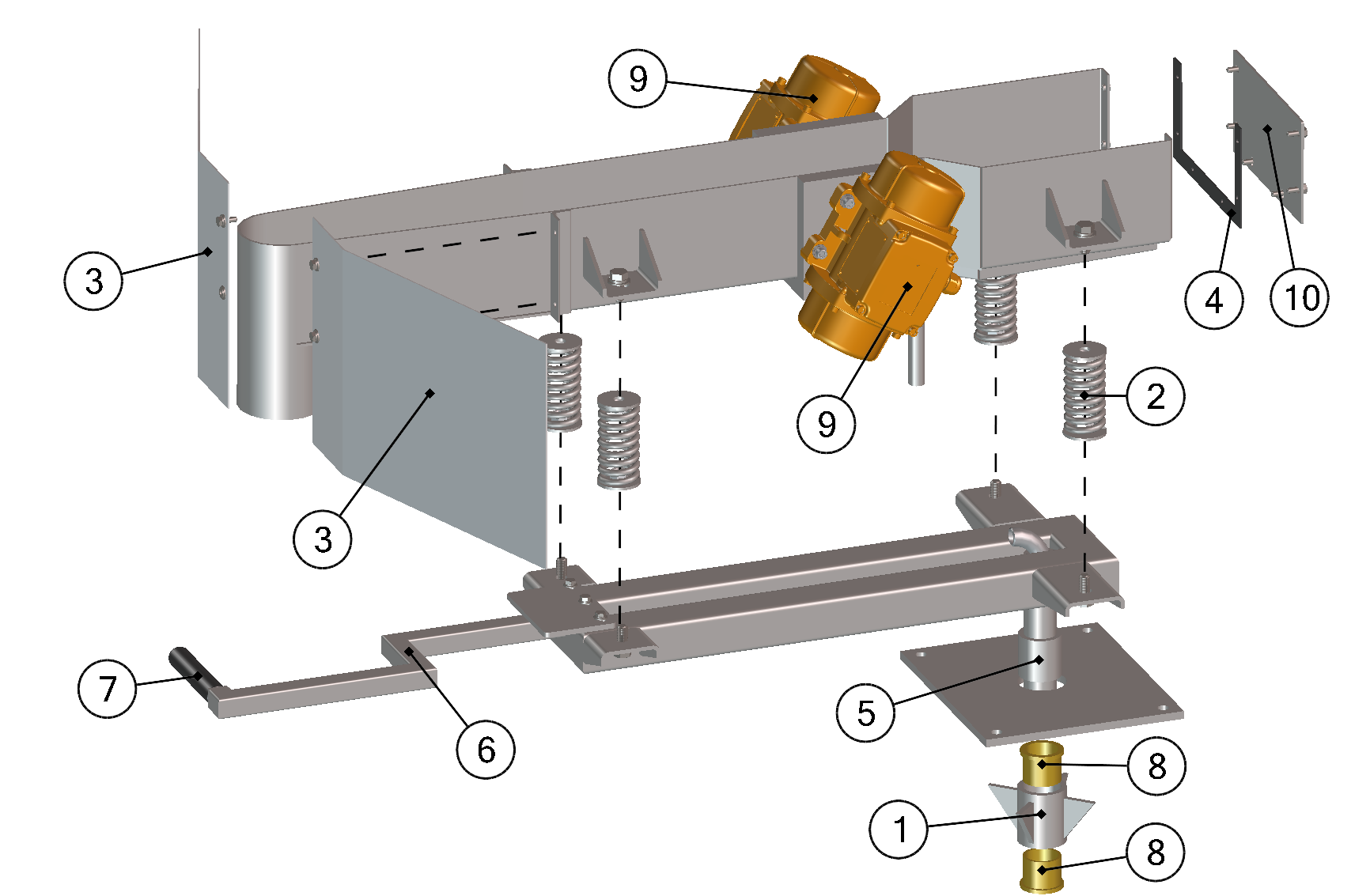

| BOM ID | Name       | Description                           | Qty |
|--------|------------|---------------------------------------|-----|
| 1      | H0104      | Media Feeder Pivot Assembly, C40, C60 | 1   |
| 2      | C12-V0402  | Spring Support Assembly               | 4   |
| 3      | H01-1006   | Media Feeder Guard, C40               | 2   |
| 4      | H01-1007   | Media Feeder Rubber Seal              | 1   |
| 5      | H0103-1004 | Feeder Support Bushing                | 1   |
| 6      | H0103-1007 | Feeder Handle                         | 1   |

| BOM ID | Name           | Description                    | Qty |
|--------|----------------|--------------------------------|-----|
| 7      | H0103-1008     | Handle Grip                    | 1   |
| 8      | H0104-2001     | Flanged Sleeve Bearing         | 2   |
| 9      | C04-S0102-0201 | Separator Vibratory Motor, C40 | 2   |
| 10     | H01-1005       | End Cap, Feeder                | 1   |